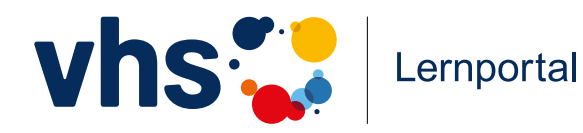

Bedienungsanleitung

# Deutsch unterrichten mit dem vhs-Lernportal

Technisches Handbuch für Lehrkräfte

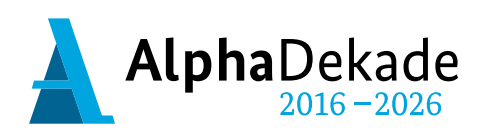

GEFÖRDERT VOM

Bundesministerium für Bildung und Forschung

#### Willkommen im vhs-Lernportal

Wir freuen uns, dass Sie die Lernplattform in Ihren Deutschkursen nutzen möchten. Das vhs-Lernportal bietet Ihnen eine kostenlose Lernumgebung, mit der Sie Ihren Unterricht ganz einfach digitaler gestalten können – in Präsenz, in Blended-Learning-Angeboten oder in Onlinekursen.

Sie finden im vhs-Lernportal kostenlose Deutschkurse für Zugewanderte auf unterschiedlichen Niveaustufen – von der Alphabetisierung bis zur Berufssprache. Die Kurse orientieren sich am Rahmencurriculum für Integrationskurse und den Konzepten für die Berufsbezogene Deutschförderung. Die Kurse der Niveaustufen A1-B1 sind vom Bundesamt für Migration und Flüchtlinge (BAMF) als kurstragendes Lehrwerk für Integrationskurse anerkannt.

Die Deutschkurse sind **auf allen Endgeräten** nutzbar. Sie sind für Smartphones optimiert und können mit den zugehörigen Apps auch offline verwendet werden. Menüführung und Arbeitsanweisungen **in 21 Sprachen** erleichtern Ihren Lernenden die selbstständige Nutzung der Plattform. In der digitalen Lernumgebung können Sie die Lernaktivitäten Ihrer Kursteilnehmenden beobachten und steuern. Sie haben die Möglichkeit, einen virtuellen Kursraum einzurichten, Übungen individuell zuzuweisen und durch die Korrektur von eingesandten Texten das Lernen aktiv zu fördern. In dieser Bedienungsanleitung erläutern wir Ihnen die wichtigsten Funktionen.

Auf **vhs-lernportal.de/kursleitende** finden Sie darüber hinaus didaktische Handreichungen, Zusatzmaterialien und Ideen für einen abwechslungsreichen Unterricht.

Wir wünschen Ihnen viel Freude und Erfolg beim Einsatz des vhs-Lernportals.

Das Team des vhs-Lernportals

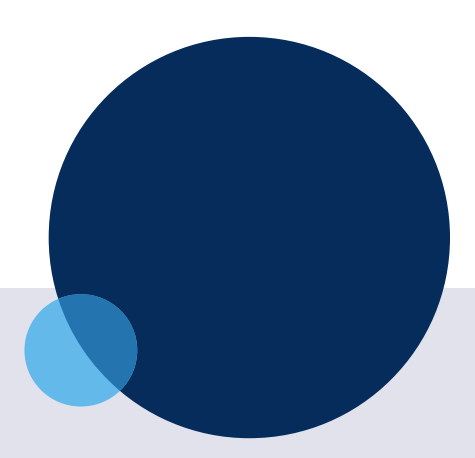

# Impressum

#### Herausgeber

Deutscher Volkshochschul-Verband e. V. Königswinterer Str. 552 b 53227 Bonn

Verantwortlich Gabi Netz, Michael Thiel

**Redaktion** Maike Hiepko, Claudia Zanker

Gestaltung Arbeitsgemeinschaft Klebinger Kommunikation und gökedesign

#### Kontakt

Telefon: 0228 97569-77 E-Mail: info@vhs-lernportal.de www.vhs-lernportal.de Die Verwendung der Inhalte jenseits öffentlich geförderter Lernangebote, insbesondere die Vervielfältigung, bedarf der Zustimmung des Herausgebers.

© 3., aktualisierte Auflage 2025 Deutscher Volkshochschul-Verband, Bonn

Dieses Handbuch wurde mit Mitteln des Bundesministeriums für Bildung und Forschung unter dem Förderkennzeichen W 147100 gefördert. Die Verantwortung für den Inhalt dieser Veröffentlichung liegt beim Deutschen Volkshochschul-Verband.

GEFÖRDERT VOM

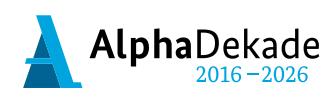

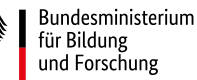

# Inhalt

| Vor Login: Infobereich für Kursleitende       | 4        |
|-----------------------------------------------|----------|
| Unterrichtsideen, Material und Schulungen     | 4        |
| Deutschkurse im Überblick                     | 4        |
|                                               |          |
| Anmeldung und erste Schritte                  | 5        |
| Registrierung für Kursleitende                | 5        |
| Registrierung für Lernende                    | 6        |
| Gast-Zugang                                   | 7        |
| Login-Bereich                                 | 8        |
| Der Schreibtisch                              | 9        |
| Übersicht                                     | 9        |
| Nachrichten                                   | 10       |
|                                               |          |
| Lektionen                                     | 12       |
| Lerninhalte anzeigen                          | 12       |
| Lernziele anzeigen                            | 12       |
| Übungen anzeigen und starten                  | 13       |
| Aufbau der Übungen                            | 14       |
| Übungen suchen                                | 15       |
| Ühungen merken                                | 15       |
| obaliger merken                               | 10       |
| Kursräume anlegen und Lernende betreuen       | 16       |
| Neuen Kursraum anlegen                        | 16       |
| Digitalen Kursraum gestalten                  | 17       |
| Pinnwand                                      | 18       |
| Chat                                          | 18       |
| Dateiablage                                   | 19       |
| Kurs-Daten bearbeiten und Kurs löschen        | 20       |
| Lernende löschen                              | 20       |
| Lornondo hotrouon                             | 21       |
|                                               | 21       |
| Informationen zu Lernenden und Lernständen    | 21       |
| Lernerfolge nach Lektionen anzeigen           | 22       |
| Weitere Funktionen in der Lernenden-Ubersicht | 22       |
| Ubungen zuweisen                              | 23       |
| Ubungen korrigieren                           | 25       |
| Die Oberfläche für Lernende                   | 26       |
| Sprachauswahl                                 | 26       |
| Kursauswahl                                   | 26       |
| Kurs-Code eingeben                            | 26       |
| Mit dem Lernen beginnen / weiter lernen       | 27       |
| Übungen und Ergebnisse einsehen               | 27       |
| Korrekturen einsehen                          | 29       |
| Zugewiesene und gemerkte Übungen              | 30       |
| Bestätigung der Lernleistungen                | 30       |
| Vokabel- und Phrasentrainer                   | 31       |
| Anns zu den Deutschkursen                     | 22       |
| Frete Schritte                                | 20       |
| Navigation                                    | 5Z<br>22 |
| ινανιβατιστι                                  | 55       |
| Hilfe und Support                             | 34       |

# Vor Login: Infobereich für Kursleitende

Im Bereich für Kursleitende, den Sie von der Startseite mit Klick auf *Ich unterrichte* erreichen, finden Sie Materialien, Unterrichtsideen und Praxisbeispiele sowie Informationen zu kostenlosen Schulungen.

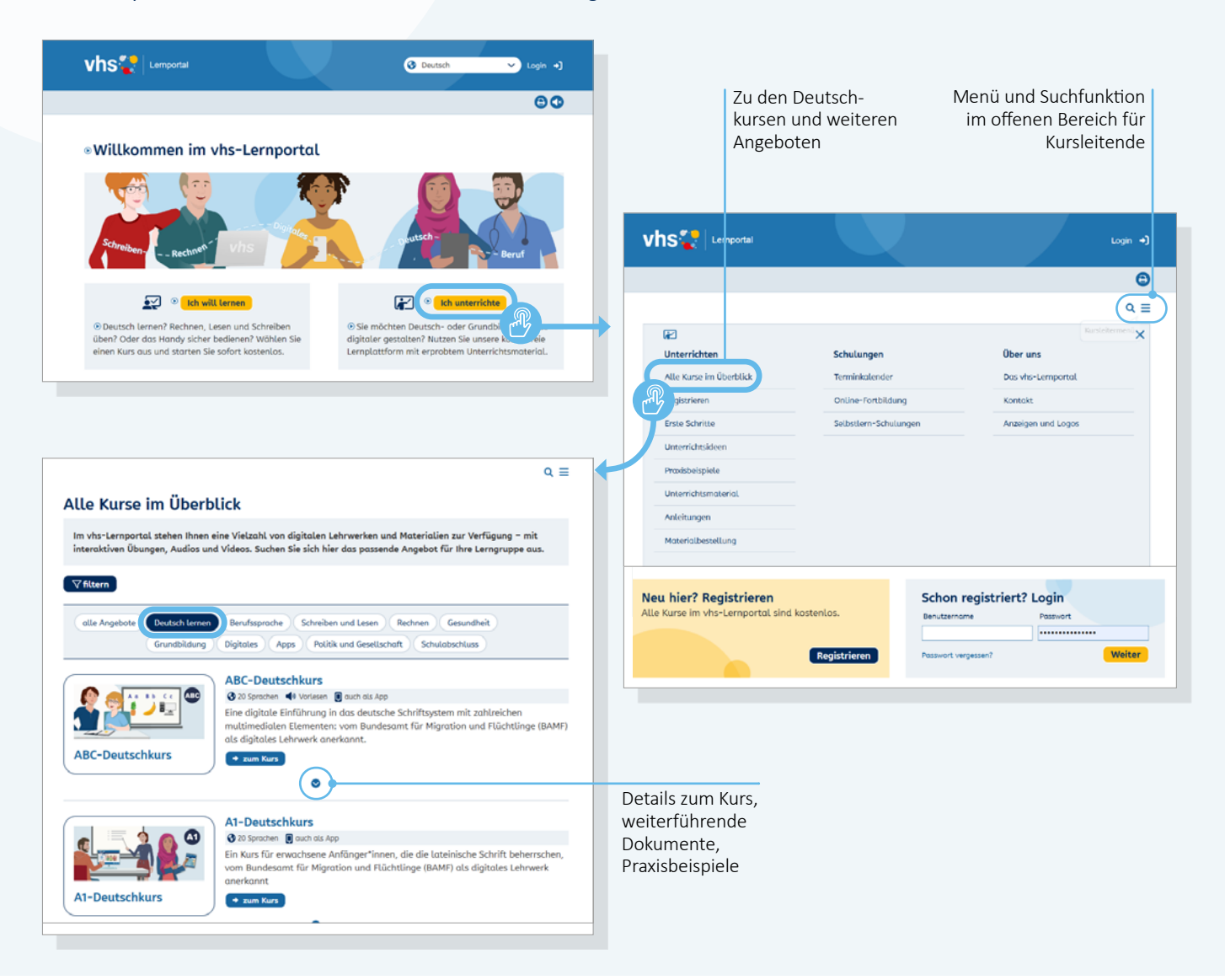

# Unterrichtsideen, Material und Schulungen

Alle Inhalte sind über das Menü erreichbar, das über die drei Balken oben rechts geöffnet wird. Mit der Suchfunktion, die Sie über das Lupen-Icon neben dem Menü öffnen, können Sie zudem alle Inhalte unserer Service-Seiten für Kursleitende durchsuchen.

# Deutschkurse im Überblick

Unter Alle Kurse im Überblick finden Sie alle Lernangebote des vhs-Lernportals auf einen Blick – kurz und anschaulich erklärt und mit Zusatzmaterialien versehen. Thematische Filter helfen bei der Sortierung. Alle Deutschkurse finden Sie per Klick auf den Button *Deutsch lernen*.

# **Anmeldung und erste Schritte**

Die Startseite des vhs-Lernportals leitet Kursleitende und Lernende in den jeweils für sie vorgesehenen Bereich. Die Nutzung des vhs-Lernportals und all seiner Lernbereiche ist kostenlos. Mit Ihrem Account erhalten Sie automatisch Zugang zu sämtlichen Kursen des vhs-Lernportals sowie zur vhs.cloud und zum vhs-cockpit.

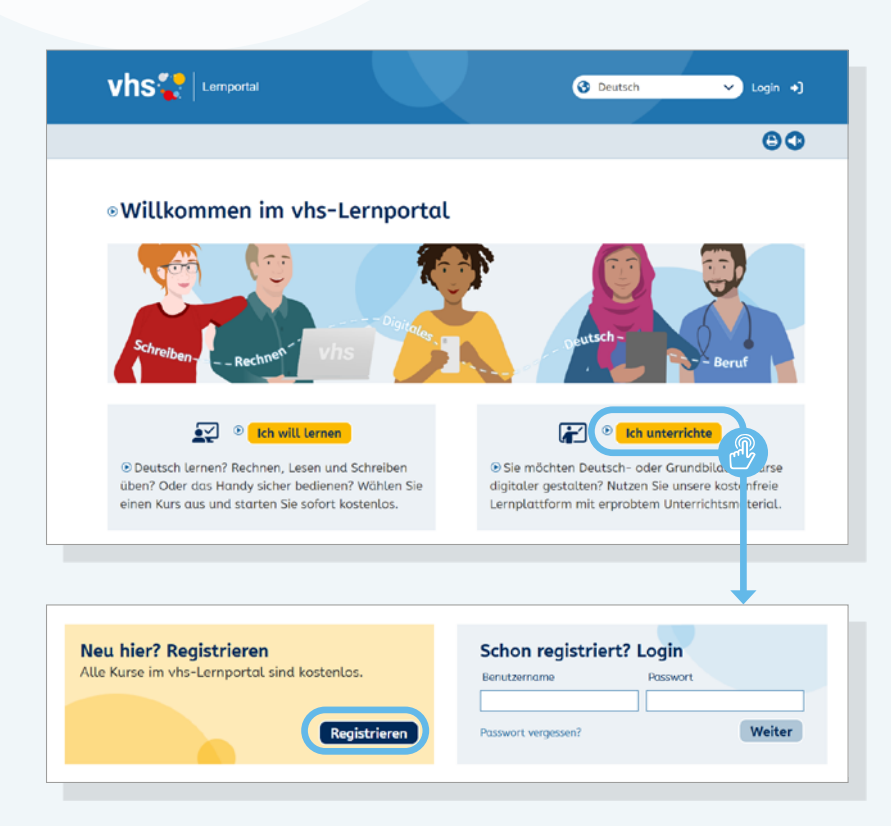

## Registrierung für Kursleitende

Damit Sie die Lernumgebung im vhs-Lernportal im vollen Umfang nutzen und Ihre Lernenden online betreuen können, ist eine kostenlose Registrierung erforderlich.

Mit Klick auf *Ich unterrichte* gelangen Sie in den Bereich für Kursleitende. Hier können Sie sich über ein Online-Formular registrieren. Bitte wählen die den Benutzernamen mit Bedacht aus, denn er wird den Lernenden angezeigt, z. B. wenn Sie eine Nachricht verschicken.

Sie erhalten eine E-Mail mit einem Link zur Aktivierung Ihres Accounts und können sich dann direkt einloggen. Der Link ist zwei Tage lang gültig. **Tipp:** Wir empfehlen Ihnen, dass Sie sich nicht nur als Lehrkraft registrieren, sondern zusätzlich einen Lerner-Account anlegen, damit Sie die Funktionen aus der Perspektive der Lernenden testen können.

**Info:** Mit Ihren Login-Daten (Benutzername und Passwort) haben Sie und Ihre Lernenden auch automatisch Zugang zur vhs.cloud, dem Online-Netzwerk der Volkshochschulen, sowie zum vhs-cockpit, dem erweiterten Suchangebot für vhs-Angebote.

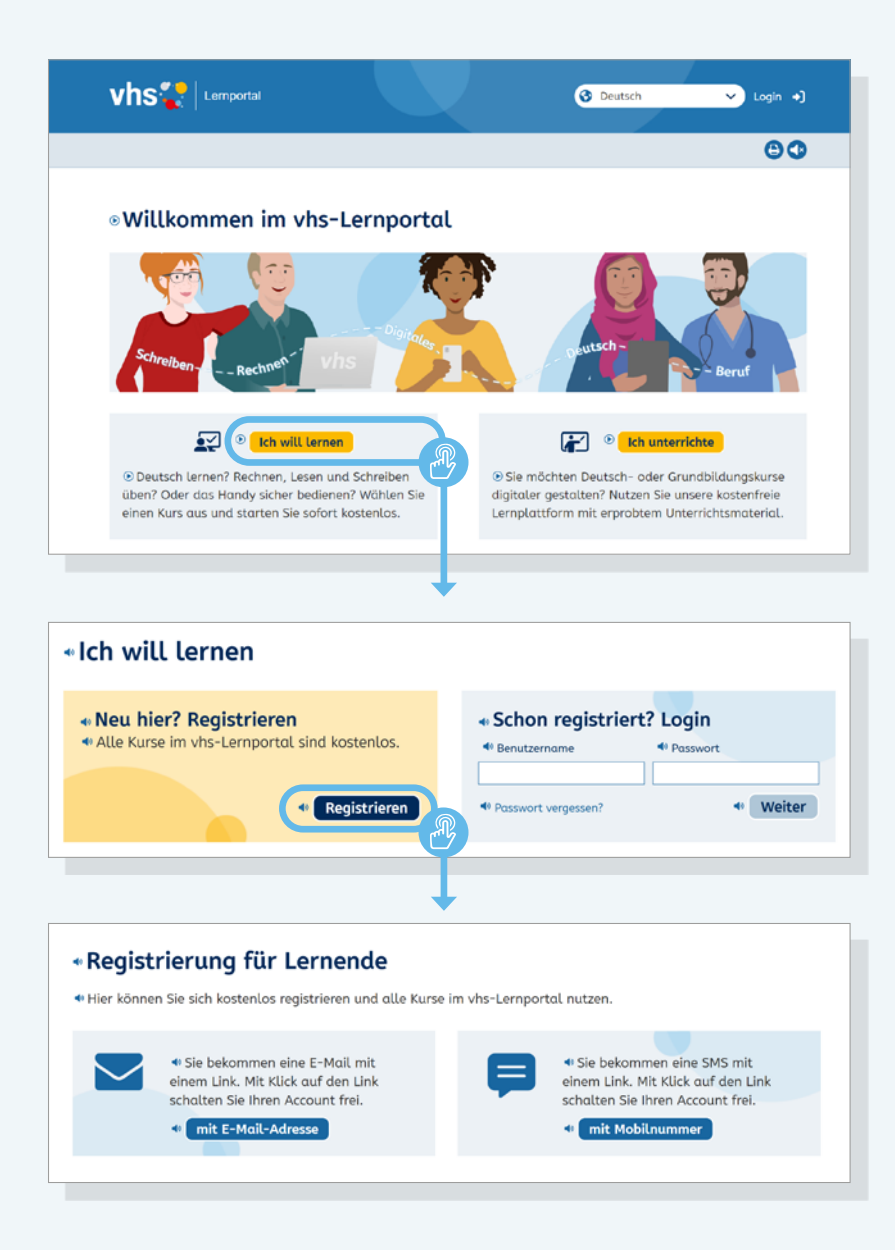

## **Registrierung für Lernende**

Auf der Startseite wählen Lernende den Button *Ich will lernen* und gelangen zur Registrierung, die wahlweise mit E-Mail-Adresse oder deutscher Mobilnummer möglich ist. Lernende können selbst ein Passwort wählen. Zur Freischaltung des Accounts erhalten sie einen Link, je nach gewählter Registrierungsmethode entweder per E-Mail oder SMS. Der Link ist zwei Tage lang gültig.

**Tipp:** Sie finden im Bereich für Kursleitende unter dem Menüpunkt "Unterrichtsmaterial" ein Handout, das den Registrierungsprozess für Lernende anschaulich zeigt. Wir empfehlen Ihnen, die Registrierung Schritt für Schritt anhand dieser Vorlage gemeinsam im Unterricht zu durchlaufen.

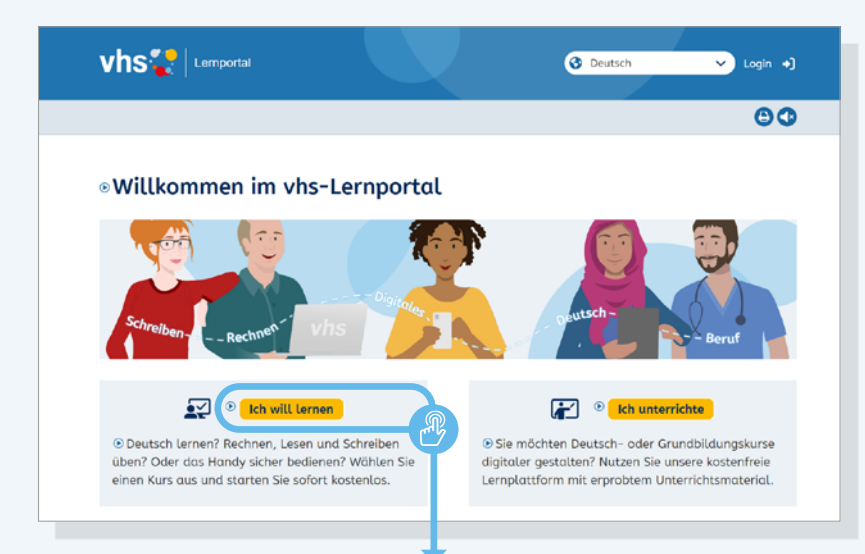

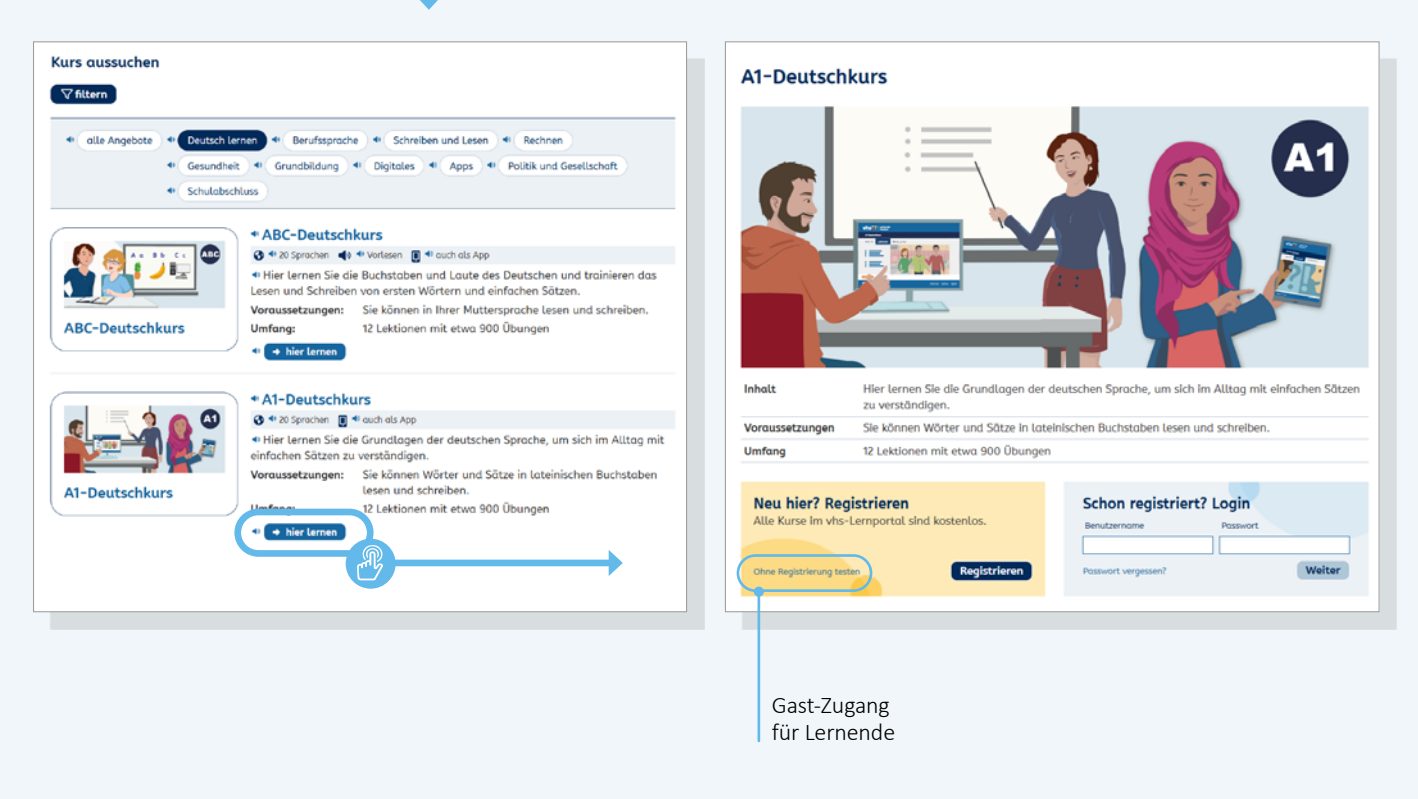

## **Gast-Zugang**

Alle Kurse verfügen über einen Gast-Zugang für Lernende mit eingeschränkten Funktionen (z. B. keine Betreuung durch Kursleitende). Der Gast-Zugang ermöglicht, einen Kurs ohne Registrierung zu testen. Gast-Zugänge werden inklusive aller Nutzerdaten täglich automatisch gelöscht. Diese Option eignet sich vor allem zum ersten Kennenlernen eines Kurses. Um einen Kurs ohne Registrierung zu öffnen, wählen die Lernenden zunächst den gewünschten Kurs per Klick auf *hier lernen* aus der Liste aus. Sie gelangen zur Kurs-Startseite. Dort wählen sie *Ohne Registrierung testen*.

| 🔇 Deutsch 🗸 🏹                 | •                              |                                    |     |
|-------------------------------|--------------------------------|------------------------------------|-----|
| Melek                         |                                |                                    |     |
| > Mein Profil                 |                                |                                    |     |
| > Nachrichten                 | 3                              |                                    |     |
| > Einstellungen               | Mein Profil                    |                                    |     |
| > Logout                      | Mein Profil                    |                                    |     |
|                               | Daten zur Person               | Pront onserver > Pront Decirberten |     |
|                               | Anrede Frau                    | Т                                  |     |
|                               | Angezeigter Name Melek         |                                    |     |
|                               | Vorname Schneider              |                                    |     |
|                               | Nachname Melek                 |                                    |     |
|                               | Institution                    |                                    |     |
|                               | Name der Institution vhs       |                                    |     |
|                               | Über mich                      | Profil bearbeiten                  | ×   |
|                               | Das möchte ich über mich sagen | Profil bearbeiten                  |     |
| l                             |                                | Daten zur beson                    |     |
|                               |                                | Anrodo                             |     |
| News Datai aklana             | ×                              | Frau~                              |     |
| Neue Datei ablegen            |                                | Vorname                            |     |
| Zielordner /Hausaufgaben      |                                | Melek                              |     |
| Detei                         |                                | Nachname                           |     |
| Datein auswählen Keine ausgew | ählt                           | Schneider                          |     |
| Kumbesekveikung               |                                | Angezeigter Name                   | - I |
| Kurzbeschreibung              |                                | meter                              | _   |
|                               |                                | Institution                        |     |
|                               | //                             | Name der Institution               |     |
|                               |                                | vhs                                |     |
|                               |                                | Speichern                          | 4.  |
| Datei hochladen               |                                |                                    |     |

## **Login-Bereich**

Sobald Sie Ihren Account per Aktivierungslink freigeschaltet haben, können Sie sich einloggen, die Login-Maske erreichen Sie über *Login* im Kopf aller Seiten oben rechts.

Wenn Sie sich eingeloggt haben, erscheinen Ihr Name und ein Platzhalter-Profilbild oben rechts auf der Seite. Mit Klick auf das Profilbild öffnet sich ein Menü. Hier finden Sie folgende Funktionen:

#### Profil

In Ihrem Profil können Sie Ihren angezeigten Namen ändern. Das ist der Name, den Ihre Lernenden sehen. Wenn Sie möchten, können Sie im Profil Angaben zu Ihrer Person machen und ein Bild von sich hochladen. Nur Ihre Lernenden können Ihr Profil sehen.

#### Nachrichten

Im Nachrichten-Bereich können Sie innerhalb der Kurse Nachrichten mit Ihren Lernenden austauschen. Weitere Informationen hierzu  $\rightarrow$  Seite 10.

#### Einstellungen

Hier können Sie Ihr Passwort und Ihre Registrierungsdaten ändern. Der Benutzername wird bei der Registrierung festgelegt und kann im Nachhinein nicht mehr geändert werden.

#### Logout

Mit Klick auf *Logout* verlassen Sie die die Kursumgebung.

# Der Schreibtisch

Sie haben in jedem Kurs einen persönlichen Bereich: den Schreibtisch (z. B. *Mein A1*). Von hier aus gelangen Sie zu allen wesentlichen Inhalten und Funktionen.

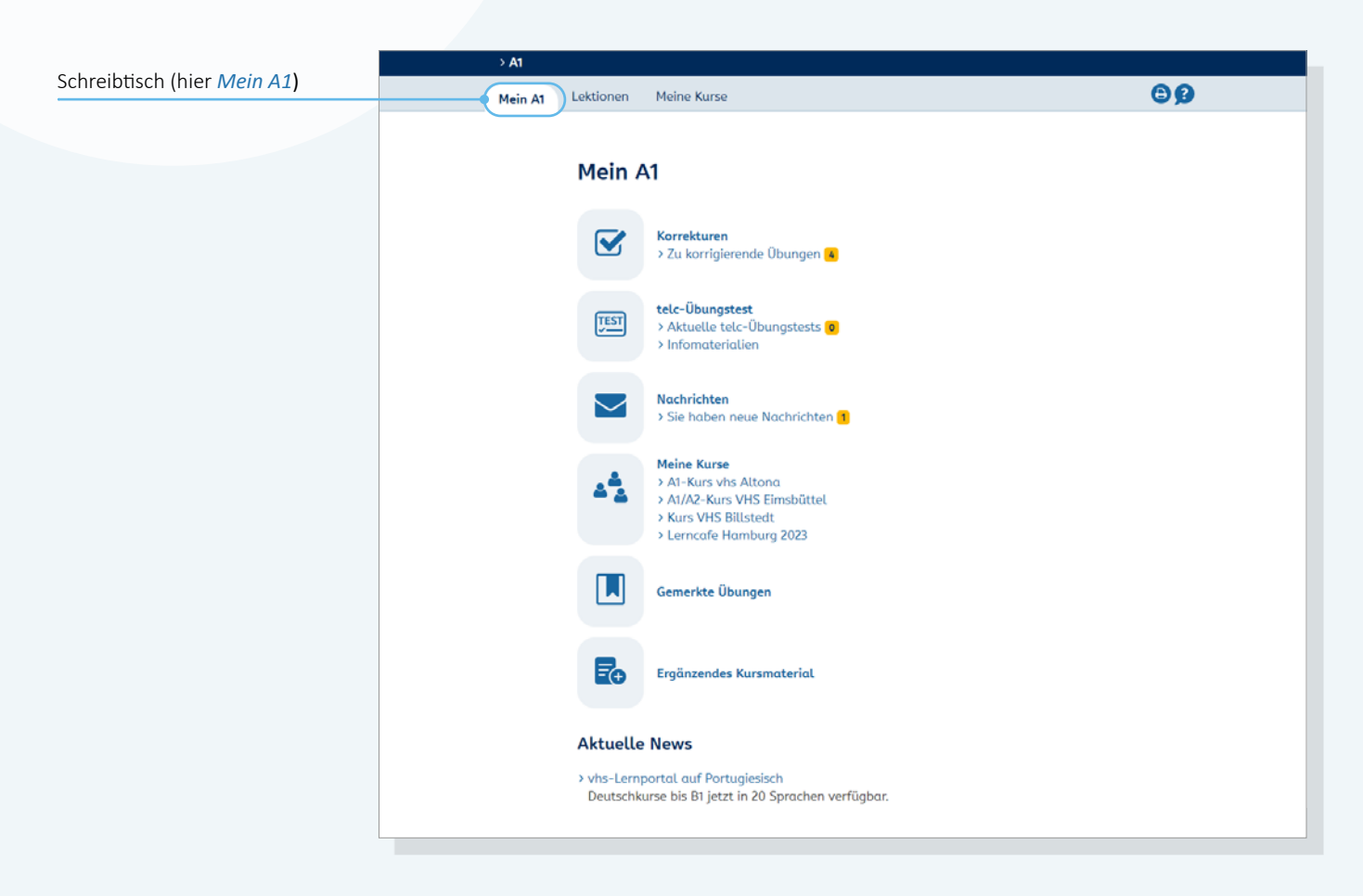

# Übersicht

#### Korrekturen

Hier ist die Übersicht der zu korrigierenden Übungen verlinkt und ihre Anzahl wird angezeigt.

#### telc-Übungstest

Diese Funktion gibt es nur im A1-Deutschkurs.

Hier finden Sie aktuelle telc-Übungstests zur Korrektur sowie Infomaterialien zum Übungstest. Details können Sie in der Bedienungsanleitung zum telc-Übungstest nachlesen, die unter *Infomaterialien* verlinkt ist.

#### Nachrichten

Informationen hierzu  $\rightarrow$  Seite 10.

#### **Meine Kurse**

Hier finden Sie eine Liste aller Kurse, die Sie betreuen. Mit Klick auf einen Kurs-Titel gelangen Sie zur Kurs-Übersicht. Weitere Informationen zum Anlegen von Kursen  $\rightarrow$  Seite 16.

#### Gemerkte Übungen

Hier gelangen Sie zur Liste Ihrer gemerkten Übungen ( $\rightarrow$  Seite 15).

#### Ergänzendes Kursmaterial

Hier finden Sie passend zum jeweiligen Kurs Handreichungen, Themen- und Inhaltsübersichten sowie ergänzendes Unterrichtsmaterial.

#### **Aktuelle News**

Hier werden in loser Folge Neuigkeiten rund um das vhs-Lernportal veröffentlicht.

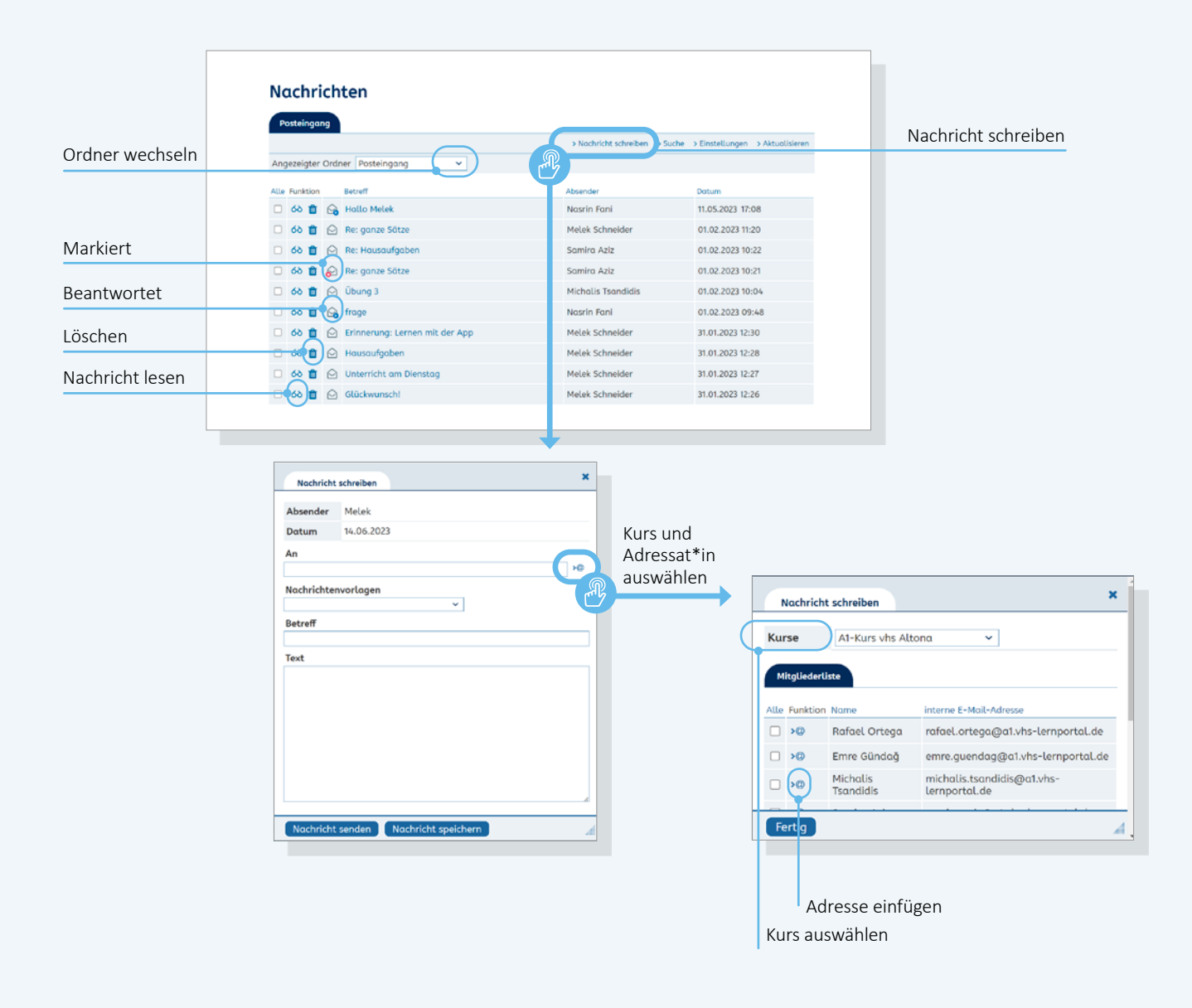

## Nachrichten

Im Nachrichten-Bereich können Sie innerhalb des Portals Nachrichten an einzelne Lernende oder den gesamten Kurs schicken. Als Absender wird Ihr Benutzername angezeigt. Eine Kommunikation zwischen den Lernenden ist nicht möglich.

#### Posteingang

Im Posteingang finden Sie unter *Angezeigte Ordner* die Unterordner *Entwürfe, Gesendet* und *Papierkorb*. Im Bereich *Einstellungen* besteht außerdem die Möglichkeit, eigene Unterordner anzulegen und zu verwalten. Mehr hierzu unter **Nachrichten-Einstellungen**  $\rightarrow$  Seite 11.

Die Nachrichten lassen sich alphabetisch nach Absender und Betreff oder nach Datum sortieren.

#### Nachrichten schreiben

Mit Klick auf *Nachricht schreiben* öffnet sich eine neue Nachricht. Nachrichten können nur innerhalb des Portals versendet werden, eine externe Kommunikation ist nicht möglich. Dementsprechend ist das Adressfeld nicht frei ausfüllbar.

Mit Klick in das Adressfeld öffnet sich eine Übersicht der Kontakte (alle Lernenden, die Sie in einem Kurs betreuen). Unter *Kurse* können Sie zudem Nachrichten an alle Mitglieder eines Kurses versenden.

| Nachrichten-<br>vorlagen                                      | Posteingang<br>Angezeigter Ord | Iner Posteinga | ng ~                      | > Nachricht schreiben                                          | > Suche > Einstellungen   | > Aktualisieren               |
|---------------------------------------------------------------|--------------------------------|----------------|---------------------------|----------------------------------------------------------------|---------------------------|-------------------------------|
|                                                               | Alle Funktion                  | Betreff        |                           | Absender                                                       | Datum                     |                               |
| Auchricht schreiben                                           | × 🖻                            | Hallo Melek    |                           | Nasrin Fani                                                    | 11.05.2023 17             | r:08                          |
|                                                               |                                | Re: ganze Sät  | ze                        | Melek Schneider                                                | 01.02.2023 11             | :20                           |
| ander Melek                                                   |                                | Re: Hausaufg   | aben                      | Samira Aziz                                                    | 01.02.2023 10             | 0:22                          |
| 14.06.2025                                                    | 6                              | Re: ganze Sät  | ze                        | Samira Aziz                                                    | 01.02.2023 10             | 0:21                          |
|                                                               | >0                             | Übung 3        |                           | Michalis Tsandidis                                             | 01.02.2023 10             | 0:04                          |
| hrichtenvorlagen                                              |                                | frage          |                           | Nasrin Fani                                                    | 01.02.2023 0              | 9:48                          |
| ~                                                             |                                | Erinneruna: L  | ernen mit der App         | Melek Schneider                                                | 31.01.2023 12             | :30                           |
| jemein   Leere Nachricht                                      |                                | Hausaufaaba    | n                         | Melak Schneider                                                | 31 01 2023 12             | -28                           |
| Ingen   viele Fehler                                          |                                | Huusuuigube    | Disastas                  | Melek Schneider                                                | 31.01.2023 12             | .20                           |
| ingen   wenige Fenier<br>oraufgaben   nicht genug geschrieben |                                | Unterricht am  | i Dienstag                | Melek Schneider                                                | 31.01.2023 12             | :27                           |
| achricht senden Nachricht speichern                           |                                |                | Filterregeln<br>erstellen | Nachrichten durchsuche<br>Signatur einrichten<br>Einstellungen | en Einstel<br>Vorhaltezei | lungen ändern<br>t einstellen |
| Einstellungen                                                 |                                |                | ×                         | Ordner Filterregeln Signatur                                   | )                         |                               |
| Ordner Filterregeln Signatur                                  |                                |                |                           | Funktion Ordner                                                |                           | Vorhaltezeit                  |
|                                                               |                                | > Neue Regel   | erstellen                 | Posteingang                                                    |                           | Unbegren                      |
|                                                               |                                |                |                           | Entwürfe                                                       |                           | Unbegren                      |
| nktion Name                                                   | Fragment                       | Datum          |                           | Gesendet                                                       |                           | Unbegren                      |
| 🕻 🛧 🕁 📋 Benachrichtigung                                      | -> {!!!}                       | 31.06.20       | 023 11:44                 | Papierkorb                                                     |                           | 4 Wochen                      |
| Standard-Regel: Lokale<br>Posteingang                         | e Zustellung in den Ordne      |                |                           | Neuer Ordner                                                   |                           |                               |
|                                                               |                                |                |                           |                                                                |                           |                               |

#### Nachrichtenvorlagen

Nachrichtenvorlagen erleichtern die Kommunikation mit den Lernenden. Sie können sie beim Verfassen einer Nachricht individuell anpassen. Eigene E-Mail-Vorlagen können nicht erstellt werden.

#### Nachrichten-Suche

Nachrichten können ausschließlich nach der Absender-Adresse (Benutzername) durchsucht werden. Eine Volltext-Suche gibt es im Nachrichten-Bereich nicht.

#### Nachrichten-Einstellungen

Im Bereich *Einstellungen* können Sie Unterordner verwalten und neue Ordner anlegen. Mit der Wahl der Vorhaltezeit kann eingestellt werden, ob und nach welchem Zeitraum E-Mails automatisch gelöscht werden. Außerdem können Sie hier eine Signatur einrichten und eigene Filterregeln zur Verwaltung von Nachrichten erstellen.

# Lektionen

Im Bereich *Lektionen* befinden sich die Lerninhalte. Jede Lektion gliedert sich in mehrere Lerneinheiten mit jeweils fünf Übungen. Szenarien geben eine thematische Einführung. Anhand von Tests können die Lernenden ihr Wissen überprüfen.

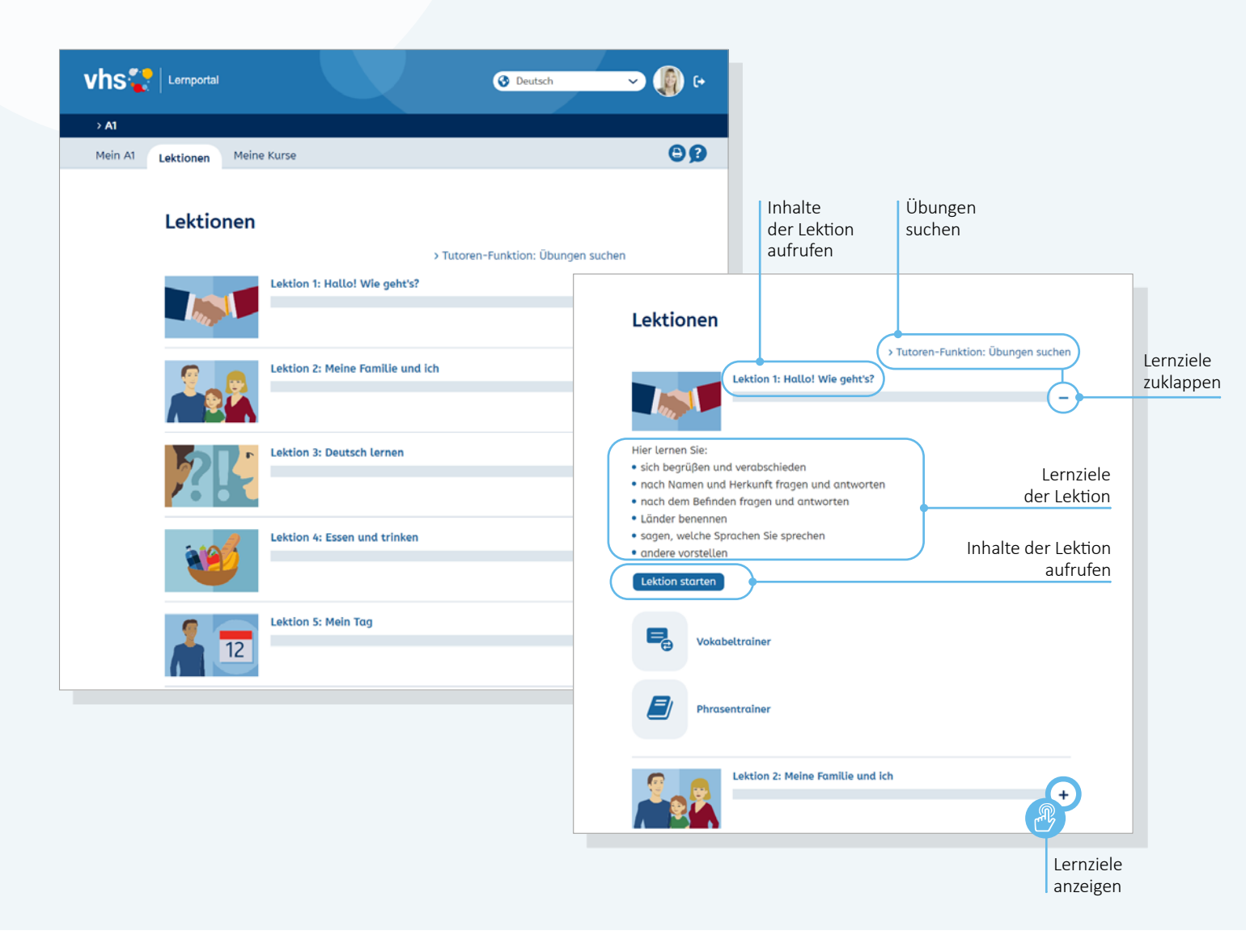

#### Lerninhalte anzeigen

Mit Klick auf den Titel einer Lektion oder auf den Button *Lektion starten* öffnet sich die Übersichtsseite mit den Inhalten der Lektion. Die Lektionen lassen sich zudem gezielt nach Übungen durchsuchen (mehr hierzu unter **Übungen suchen**  $\rightarrow$  Seite 15).

## Lernziele anzeigen

Mit Klick auf das Pluszeichen neben dem Fortschrittsbalken in der Lektionsübersicht werden die Lernziele je Lektion angezeigt.

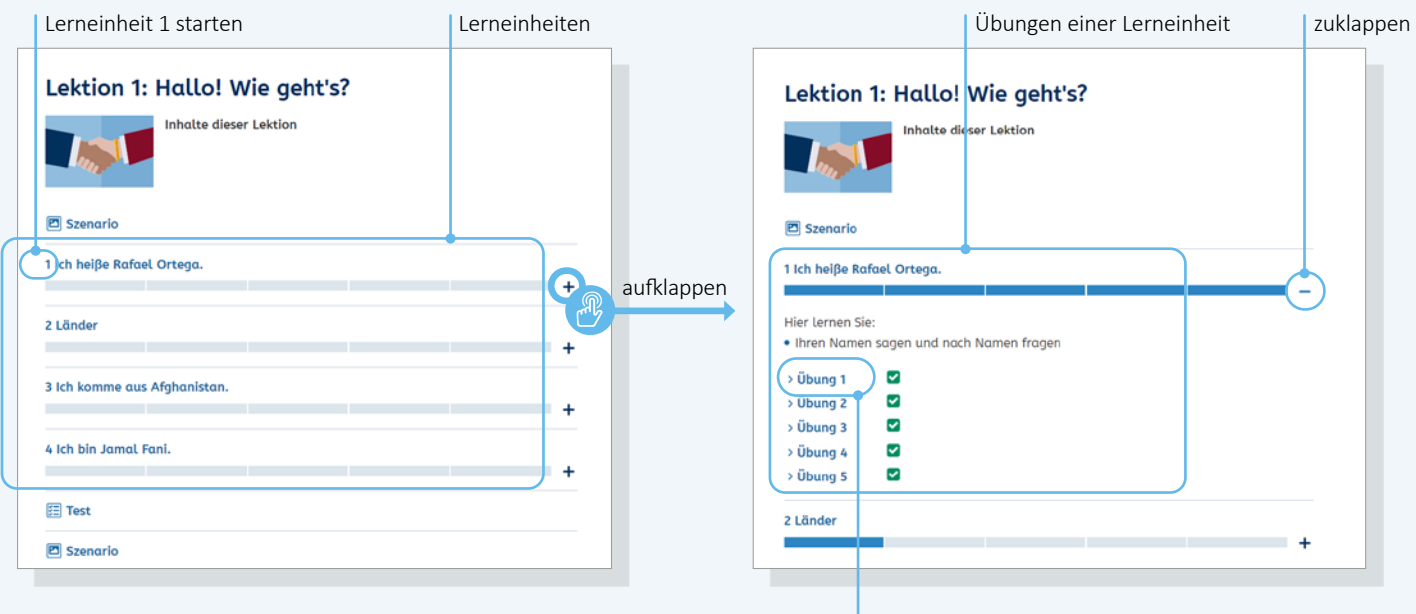

Übung 1 öffnen

# Übungen anzeigen und starten

Ein Klick auf das Plus-Zeichen neben dem Titel einer Lerneinheit öffnet die Übersicht der Übungen. Alle Übungen können auch einzeln geöffnet werden – unabhängig vom Zusammenhang der Lerneinheit. Mit Klick auf den Titel einer Lerneinheit startet diese mit der ersten Übung.

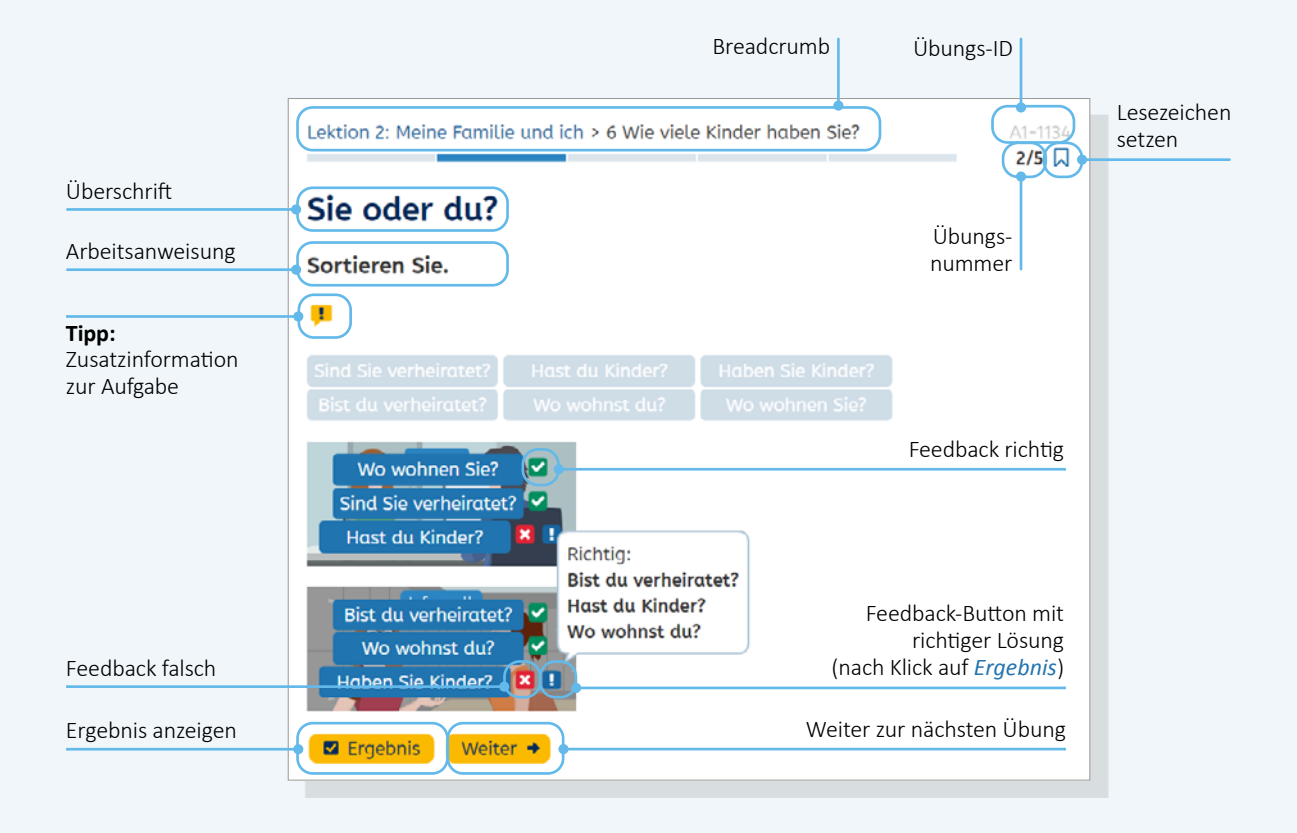

# Aufbau der Übungen

Alle Übungen in den Deutschkursen haben eine identische Struktur:

Ganz oben gibt die Breadcrumb an, in welcher Lektion und welcher Lerneinheit die Übung verortet ist. Daneben finden Sie die Übungs-ID, die Übungsnummer und das Lesezeichen. Nach der ID können Sie beispielsweise auch in der Filtersuche suchen. Die Übungsnummer zeigt an, um die wievielte Übung in der Lerneinheit es sich handelt, hier Übung 2 von 5. Per Lesezeichen können Sie die Übung auf Ihre Merkliste setzen (siehe  $\rightarrow$  S. 15). Jede Übung hat eine Überschrift und eine Arbeitsanweisung, Letztere können sich die Lernenden in 21 Sprachen anzeigen lassen. Gegebenenfalls ist über das Ausrufezeichen ein Tipp zur Übung abrufbar.

Nach Klick auf den *Ergebnis*-Button erscheinen grüne Häkchen für richtige Lösungen und rote Kreuze für falsche Lösungen. Zu jeder falschen Lösung ist über das Ausrufezeichen die korrekte Antwort aufrufbar.

Über den *weiter*-Button wird die nächste Übung aufgerufen.

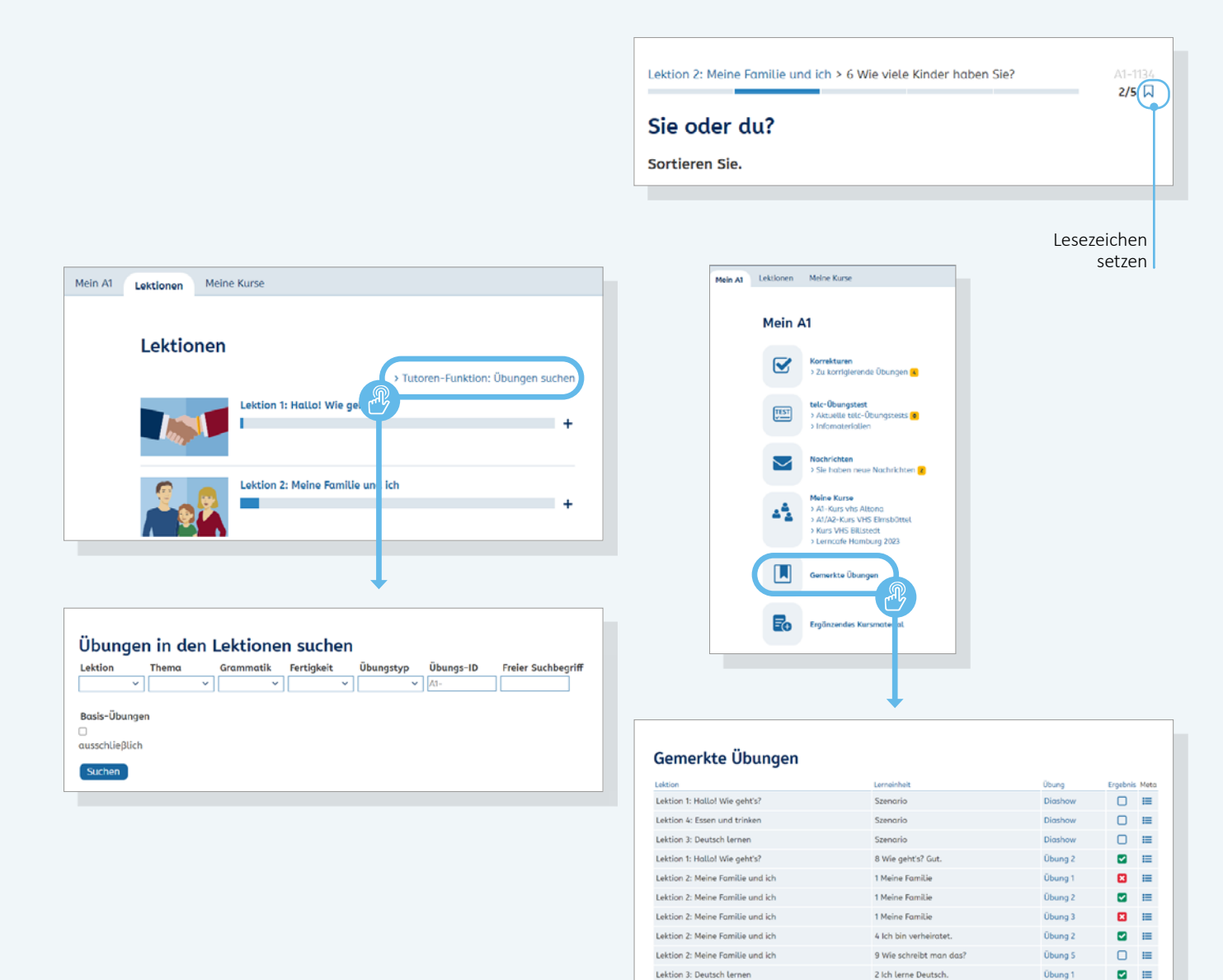

# Übungen suchen

Die Lektionen lassen sich mittels einer Filtersuche nach Übungen durchsuchen.

Zur Suchmaske gelangen Sie über den Link *Tutor-Funktion: Übungen suchen* in der Lektionsübersicht. Hier können Übungen gezielt nach Lektion, Thema, Grammatik, Fertigkeit und Übungstyp gesucht werden. Auch eine Kombination mehrerer Suchbegriffe ist möglich. Außerdem kann nach der Übungs-ID gesucht werden.

## Übungen merken

Rechts oben in jeder Übung befindet sich ein Lesezeichen-Symbol:

Mit Klick auf das Lesezeichen wird die Übung auf eine Merkliste gesetzt. Die Liste der *gemerkten Übungen* ist über den Schreibtisch erreichbar.

Mittels eines erneuten Klicks auf das gesetzte Lesezeichen wird das Lesezeichen wieder gelöscht und die Übung aus der Merkliste entfernt.

# Kursräume anlegen und Lernende betreuen

Um Ihre Lernenden zu betreuen, müssen Sie zunächst einen oder mehrere Kursräume anlegen. Am besten legen Sie für jeden "real" bestehenden Kurs auch einen digitalen Kursraum im vhs-Lernportal an. Im Bereich *Meine Kurse* finden Sie eine Übersicht aller digitalen Kursräume, die Sie betreuen. Außerdem können Sie hier neue Kursräume anlegen.

|                                                                                                    |                                                                                                 | O Deutsch                                                                                                    | ✓                                                                                                    |                                      |
|----------------------------------------------------------------------------------------------------|-------------------------------------------------------------------------------------------------|----------------------------------------------------------------------------------------------------|----------------------------------------------------------------------------------------------------|--------------------------------------|
| → A1                                                                                                    |                                                                                                 |                                                                                                    |                                                                                                    |                                      |
| Mein A1 Lektionen Meine Kurse                                                                                                    |                                                                                                 |                                                                                                    | 69                                                                                                    |                                      |
| Mein A1 Lektionen Meine Kurse<br>Meine Kurse<br>A1-Kurs vhs Altona<br>31.01.2018 - 07.10.2025<br>> A1/A2-Kurs VH5 Eimsbüttel<br>31.01.2018 - 31.01.2026<br>> Kurs VH5 Billstedt<br>01.02.2018 - 31.01.2026<br>> Modul 3 VHS Altona<br>31.01.2018 - 31.01.2026<br>Modul 3 VHS Altona<br>31.01.2018 - 31.01.2026<br>Meine Kurs anlegen<br>Hier können Sie einen neuen Kurs anlegen<br>dem Kurs-Code tragen sich Ihre Lerner dar | Übersicht der<br>Dabei erstellen :<br>Name einn selbst als Kurs                                 | r Kurse<br>n Kurs anlegen<br>Jes Kurses<br>Dode (zur Weitergabe an die Le                                                                                                    | rnenden)                                                                                                    | ×                                    |
| Neuen Kurs anlegen Korrekturen                                                                                                    | Kursbe                                                                                          | ginn                                                                                                    |                                                                                                    |                                      |
| > Zu korrigierende Übungen                                                                                                    | Kursen                                                                                          | de                                                                                                    |                                                                                                    |                                      |
| Neuen Kurs<br>anlegen                                                                                                    | Achtun<br>Daten c<br>unter J<br>Sobald<br>Funktio<br>begleitz<br>Aktiviti<br>O Ich w<br>® Ich m | g: Zum angegebenen Datum v<br>ler Teilnehmenden dann nicht<br>nfös zum Kurs <sup>–</sup> ändern.<br>die Lernenden sich angemeld<br>nen des Tutorenbereichs nutz<br>en, ändern Sie einfach das Ab<br><b>ütserfassung</b><br>/Illige ein, dass Aktivitäten Im Ku<br>anlegen | ird der Kurs automatisch gelöscht, Sie kön<br>mehr einsehen. Das Kursende-Datum könr<br>et haben, können Sie sie online betreuen ur<br>n. Möchten Sie sie auch über den Kurs hind<br>aufdatum des Kurses.<br>Kurs gesondert erfasst werden. (j)<br>rs nicht gesondert erfasst werden. | nen die<br>hen Sie<br>ad alle<br>aus |
|                                                                                                    |                                                                                                 |                                                                                                    | Kurs-Code eingeben                                                                                                    |                                      |

#### Neuen Kursraum anlegen

Im Bereich *Meine Kurse* finden Sie eine Übersicht aller digitalen Kursräume, die Sie betreuen. Hier können Sie auch neue Kursräume anlegen. Mit Klick auf *Neuen Kurs anlegen* öffnet sich ein Popup-Fenster. Hier können Sie den Namen des Kurses, den Kurs-Code zur Weitergabe an die Lernenden sowie das Start- und Enddatum des Kurses eintragen.

Der Kurs-Code ist frei wählbar und darf aus folgenden Zeichen bestehen: Buchstaben (ohne Umlaute), Ziffern, Punkt (.) und Minus (-). Sie als Kursleitung erstellen den Code und geben ihn an Ihre Lernenden weiter. Den Kurs-Code tragen Ihre Lernenden selbst unter *Kurs-Code* ein. Sie werden dann bis zum Kursende von Ihnen betreut ( $\rightarrow$  Seite 26). Möchten Sie Ihre Lernenden länger online begleiten, können Sie den Zeitpunkt des Kursendes auch während des laufenden Kurses verändern.

**Info:** Jeder Kurs muss eindeutig per Code identifizierbar sein, daher kann ein Kurs-Code nur einmal vergeben werden. Wenn ein Kurs-Code bereits im vhs-Lernportal existiert, kann dieser beim Anlegen des Kurses nicht verwendet werden, und eine entsprechende Meldung erscheint.

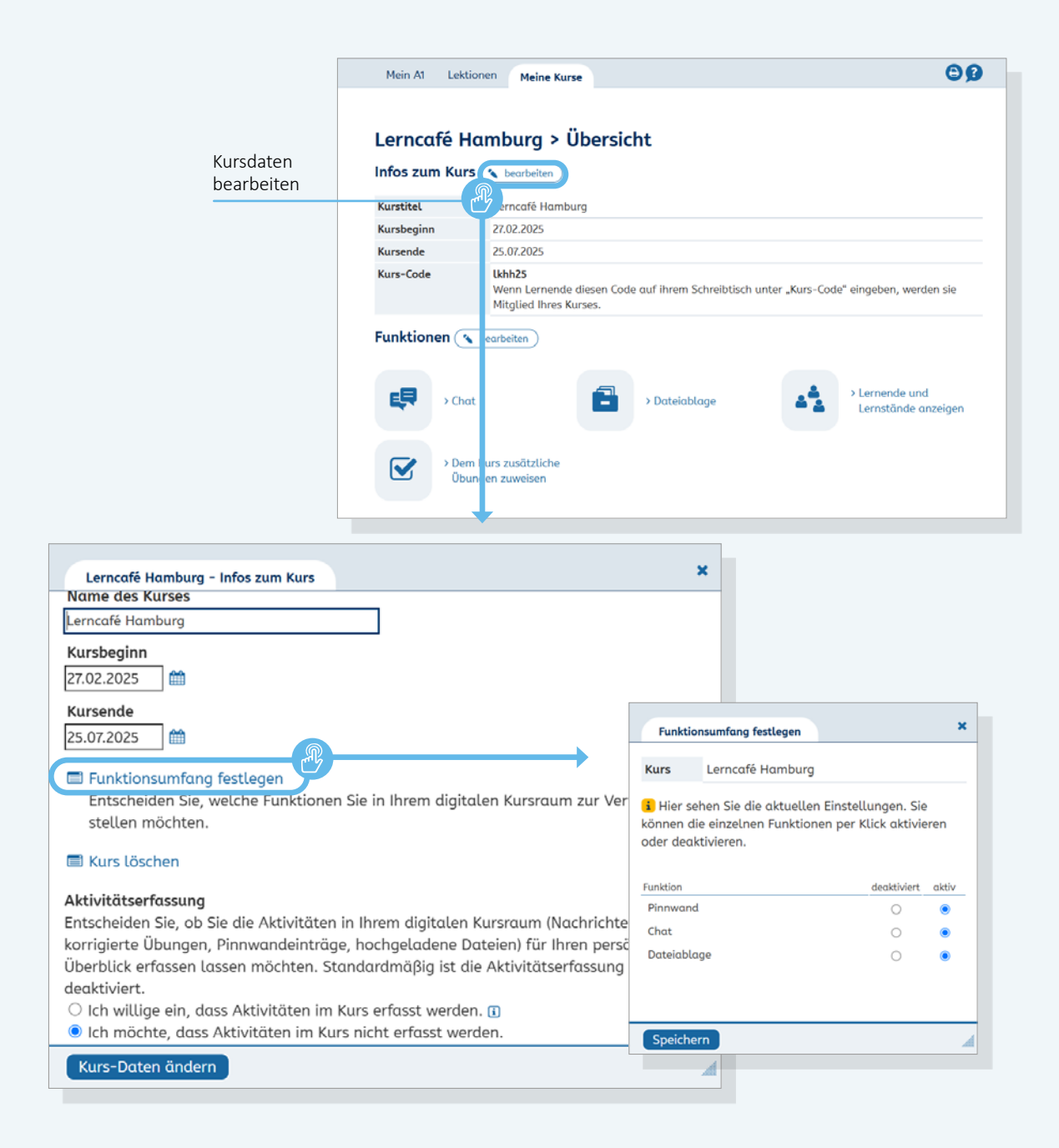

## Digitalen Kursraum gestalten

Sie können Ihren digitalen Kursraum wie den realen Unterrichtsraum so gestalten, dass die Umgebung zum Lernen und zum Austausch anregt. Dazu stehen die Funktionen *Pinnwand, Chat* und *Dateiablage* zur Verfügung, die Sie auf Wunsch jederzeit deaktivieren können, wenn sie nicht benötigt werden.

Über den Bearbeiten-Button neben der Überschrift Infos zum Kurs können die Kursdaten bearbeitet werden. Mit Klick auf Funktionsumfang festlegen lassen sich die Pinnwand, der Chat und die Dateiablage ein- oder ausschalten. So können Sie die Funktionen an die Bedürfnisse Ihrer eigenen Lerngruppe anpassen. **Info:** Die Funktionen Pinnwand, Chat und Dateiablage sind nur in den Browser-Versionen der Deutschkurse verfügbar, nicht in den Apps. Lernende, die ausschließlich über die Deutsch-Apps lernen, können sich aber über die Browserfunktion des Smartphones an den Gruppenaktivitäten im Kursraum beteiligen.

| Beitrag bearbeiten                                                                                                    | Beitrag loschen                                                                                          |                                                                                                    |                                                                                                    |          |                            |
|----------------------------------------------------------------------------------------------------|----------------------------------------------------------------------------------------------------|----------------------------------------------------------------------------------------------------|----------------------------------------------------------------------------------------------------|----------|----------------------------|
| Pinnwand<br>Melek (a), 12.07.2023 14:05<br>Herzlich willkommen in "Lei<br>In Ihrem Kursraum können S<br>Unterrichtsmaterialien zur V<br>des Kurses oder der Lerngru<br>Descrifteren den Lerngru | ncafé Hamburg 2023"<br>ie Ihre Lernenden über Ne<br>erfügung stellen. Der Kur<br>ppe angepasst werden. A | euigkeiten informieren un 1 Ihne<br>rsraum kann von Ihnen gestalte<br>ın die Stelle dieses Textes könne                                                                         | en Übungen und weitere<br>en Öbungen und weitere<br>et und an die Bedürfnisse<br>en Sie eine persönliche | erfassen | neuen Beitrag<br>schreiben |
| 0 Kommentare 🗐 Kommen                                                                                                    | n setzen.<br>tar verfassen                                                                               | Pinnwand<br>Einstellungen Löschen<br>Beiträge verfassen<br>durch jeden<br>nur Kursleitungen<br>Kommentare verfassen<br>durch jeden<br>nur Kursleitungen<br>Änderungen speichern | ×                                                                                                    |          |                            |

| Chatverlauf                                                                                                    | Im Chat        |   |
|----------------------------------------------------------------------------------------------------|----------------|---|
| Jamal Fani (a)<br>hallo, was macht ihr am Wachenende?<br>Samira Aziz (a)<br>ich gehe ins Kina (a)<br>Rafael Ortega (a)<br>ich schlafe (c)<br>Melek (a)<br>Ich spiele Fußball | A Jamal Fani 🕲 |   |
| Mein Beitrag                                                                                                    | *              |   |
|                                                                                                    |                | _ |

# Pinnwand

Die Pinnwand bietet Schreibanlässe verschiedenster Art oder kann für Mitteilungen an die Kursgruppe genutzt werden. Als Kursleitung können Sie die Beiträge bearbeiten, löschen und in den Einstellungen festlegen, ob auch Lernende Beiträge und Kommentare verfassen dürfen.

#### Chat

Im Chat können sich Kursmitglieder miteinander unterhalten. Im rechten Bereich des Chat-Fensters werden alle Mitglieder angezeigt, die online sind, also das Chat-Fenster geöffnet haben.

Chat-Mitschnitte werden automatisch gespeichert, sobald alle Teilnehmenden den Chat verlassen haben. Die Chat-Mitschnitte sind nur für Kursleitende sichtbar.

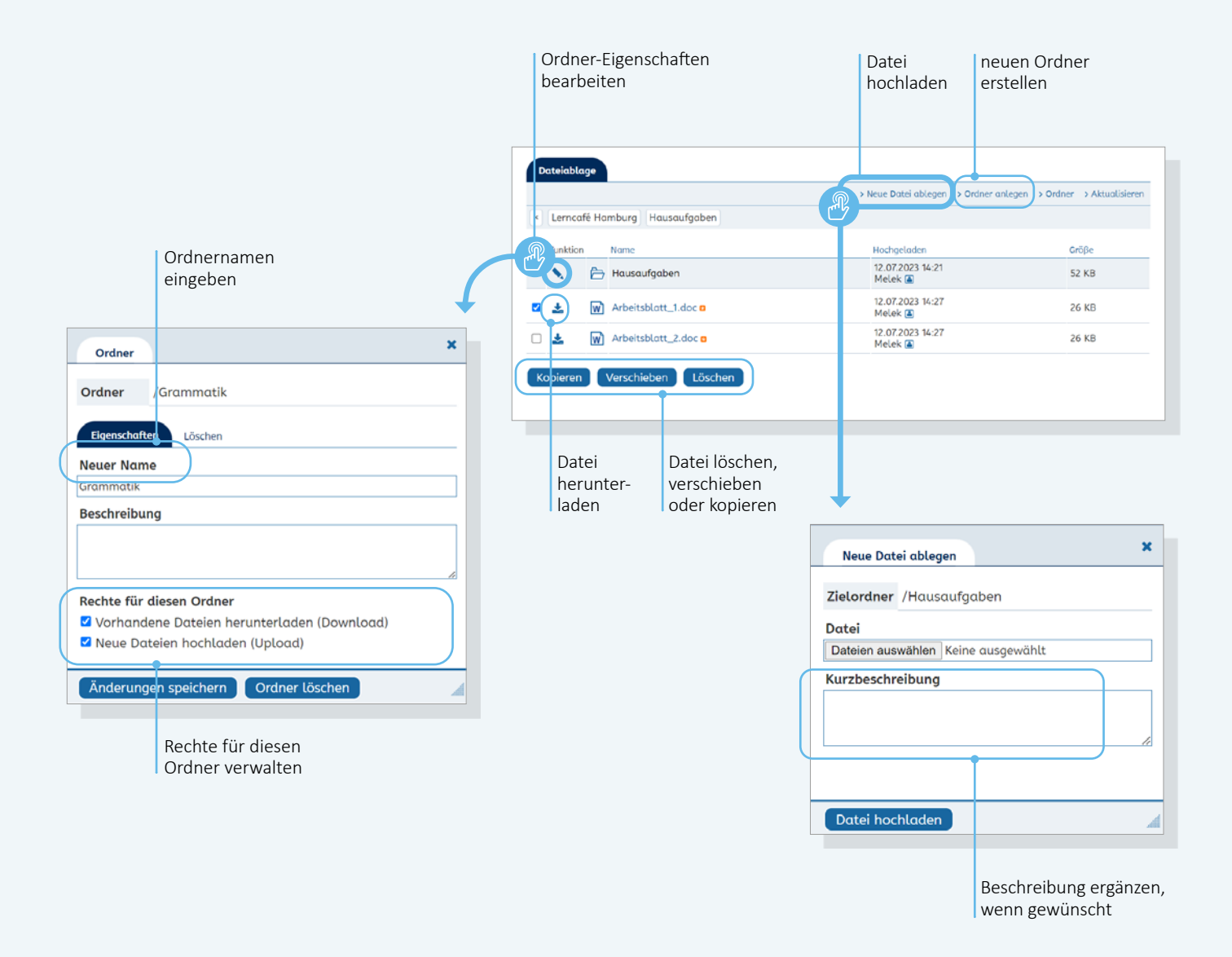

## Dateiablage

In der Dateiablage können weitere Materialien für den Unterricht (z. B. Texte, Bilder, Videos) zur Verfügung gestellt werden, die Speicherkapazität beträgt 700 MB. Auch Lernende können, wenn Sie in der Rechteverwaltung die Option anhaken, hier Texte und Dateien vom eigenen Gerät hochladen. Um die Materialien zu strukturieren, können Sie Ordner anlegen.

Tipp: Unter www.vhs-lernportal.de/ kursraumfunktionen finden Sie Einsatzideen für Pinnwand, Chat und Dateiablage.

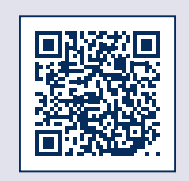

|                                                                                                    | Mein A1 Lektion                                                                                                    | en Meine Kurse                                                                                                    |                                                                                                    | <b>OD</b>                                                                                                    |                                                                                                    |       |
|----------------------------------------------------------------------------------------------------|----------------------------------------------------------------------------------------------------|----------------------------------------------------------------------------------------------------|----------------------------------------------------------------------------------------------------|----------------------------------------------------------------------------------------------------|----------------------------------------------------------------------------------------------------|-------|
|                                                                                                    |                                                                                                    |                                                                                                    |                                                                                                    |                                                                                                    |                                                                                                    |       |
|                                                                                                    | Lerncafé Ha                                                                                                    | mburg > Übersicht                                                                                                    |                                                                                                    |                                                                                                    |                                                                                                    |       |
|                                                                                                    | Infos zum Kurs                                                                                                    | > bearbeiten                                                                                                    |                                                                                                    |                                                                                                    |                                                                                                    |       |
|                                                                                                    | S.                                                                                                    | P                                                                                                    |                                                                                                    |                                                                                                    |                                                                                                    |       |
|                                                                                                    | Kurstitel                                                                                                    | erncafé Hamburg                                                                                                    |                                                                                                    |                                                                                                    |                                                                                                    |       |
|                                                                                                    | Kursbeginn                                                                                                    | 27.02.2025                                                                                                    |                                                                                                    |                                                                                                    |                                                                                                    |       |
|                                                                                                    | Kursende                                                                                                    | 25.07.2025                                                                                                    |                                                                                                    |                                                                                                    |                                                                                                    |       |
|                                                                                                    | Kurs-Code                                                                                                    | Ukhh25<br>Wenn Lernende diesen Code auf ih<br>Mitglied Ihres Kurses.                                                                     | nrem Schreibtisch unter "Kurs-Code" einge                                                                                                    | ben, werden sie                                                                                                    |                                                                                                    |       |
|                                                                                                    | Funktionen 🔦                                                                                                    | earbeiten                                                                                                    |                                                                                                    |                                                                                                    |                                                                                                    |       |
|                                                                                                    | Chat                                                                                                    | Do                                                                                                    | ateiablage                                                                                                    | nende und<br>nstände anzeigen                                                                                                    |                                                                                                    |       |
|                                                                                                    |                                                                                                    |                                                                                                    |                                                                                                    |                                                                                                    |                                                                                                    |       |
| Lerncafé Hamburg - Infos zum Kur                                                                                                    | '5                                                                                                    |                                                                                                    | ×                                                                                                    |                                                                                                    |                                                                                                    |       |
| Name des Kurses                                                                                                    |                                                                                                    |                                                                                                    |                                                                                                    |                                                                                                    |                                                                                                    |       |
| Lerncafé Hamburg                                                                                                    |                                                                                                    |                                                                                                    |                                                                                                    |                                                                                                    |                                                                                                    |       |
| Kursbeginn                                                                                                    |                                                                                                    |                                                                                                    |                                                                                                    |                                                                                                    |                                                                                                    |       |
|                                                                                                    |                                                                                                    |                                                                                                    |                                                                                                    |                                                                                                    |                                                                                                    |       |
| 21.02.2025                                                                                                    |                                                                                                    |                                                                                                    |                                                                                                    |                                                                                                    |                                                                                                    |       |
| Kursende                                                                                                    |                                                                                                    |                                                                                                    |                                                                                                    |                                                                                                    |                                                                                                    |       |
| Raibellae                                                                                                    |                                                                                                    |                                                                                                    |                                                                                                    |                                                                                                    |                                                                                                    |       |
| 25.07.2025                                                                                                    |                                                                                                    |                                                                                                    |                                                                                                    |                                                                                                    |                                                                                                    |       |
| 25.07.2025                                                                                                    |                                                                                                    |                                                                                                    |                                                                                                    |                                                                                                    |                                                                                                    |       |
| 25.07.2025 🏼 🋗                                                                                                    |                                                                                                    |                                                                                                    |                                                                                                    |                                                                                                    |                                                                                                    |       |
| <ul> <li>25.07.2025</li></ul>                                                                                                    | onen Sie in Ihrem di <u>c</u>                                                                                                    | gitalen Kursraum zur Verfi                                                                                                    | ügung                                                                                                    |                                                                                                    |                                                                                                    |       |
| 25.07.2025   Funktionsumfang festlegen Entscheiden Sie, welche Funkti stellen möchten.                                                                                                    | onen Sie in Ihrem di <u>c</u>                                                                                                    | gitalen Kursraum zur Verf                                                                                                    | ügung                                                                                                    |                                                                                                    |                                                                                                    |       |
| 25.07.2025   Funktionsumfang festlegen Entscheiden Sie, welche Funkti stellen möchten.                                                                                                    | onen Sie in Ihrem di <u>c</u>                                                                                                    | gitalen Kursraum zur Verf                                                                                                    | ügung                                                                                                    |                                                                                                    |                                                                                                    |       |
| <ul> <li>25.07.2025</li></ul>                                                                                                    | onen Sie in Ihrem di <u>c</u>                                                                                                    | gitalen Kursraum zur Verfi                                                                                                    | ügung                                                                                                    |                                                                                                    |                                                                                                    |       |
| <ul> <li>25.07.2025</li></ul>                                                                                                    | onen Sie in Ihrem diç                                                                                                    | gitalen Kursraum zur Verfi                                                                                                    | ügung                                                                                                    |                                                                                                    |                                                                                                    |       |
| <ul> <li>25.07.2025</li></ul>                                                                                                    | onen Sie in Ihrem di <u>c</u>                                                                                                    | gitalen Kursraum zur Verfi                                                                                                    | ügung                                                                                                    |                                                                                                    |                                                                                                    |       |
| <ul> <li>25.07.2025</li></ul>                                                                                                    | onen Sie in Ihrem diç<br>iten in Ihrem digitala                                                                                                    | gitalen Kursraum zur Verfi<br>en Kursraum (Nachrichten                                                                                   | ügung                                                                                                    |                                                                                                    |                                                                                                    |       |
| <ul> <li>25.07.2025</li></ul>                                                                                                    | onen Sie in Ihrem dig<br>äten in Ihrem digitale<br>träge, hochgeladene                                                                                | gitalen Kursraum zur Verfi<br>en Kursraum (Nachrichter<br>e Dateien) für Ihren persör                                                    | ügung<br>N,<br>nlichen Kurs vhs Altong                                                                                                    | > Übersicht Lernende                                                                                                    |                                                                                                    |       |
| <ul> <li>25.07.2025</li></ul>                                                                                                    | onen Sie in Ihrem dig<br>äten in Ihrem digitale<br>träge, hochgeladene<br>1. Standardmäßig ist                                                        | gitalen Kursraum zur Verfi<br>en Kursraum (Nachrichten<br>e Dateien) für Ihren persör<br>t die Aktivitätserfassung                       | ügung<br>),<br>nlichen Kurs vhs Altona                                                                                                    | > Übersicht Lernende                                                                                                    |                                                                                                    |       |
| <ul> <li>25.07.2025</li></ul>                                                                                                    | onen Sie in Ihrem di <u>c</u><br>äten in Ihrem digitale<br>träge, hochgeladene<br>1. Standardmäßig ist                                                | gitalen Kursraum zur Verfi<br>en Kursraum (Nachrichter<br>e Dateien) für Ihren persör<br>t die Aktivitätserfassung                       | ügung<br>h,<br>nlichen<br>Kurs vhs Altona                                                                                                    |                                                                                                    | Listater Lagin<br>12.02.2023 12:21                                                                                                    | Korre |
| <ul> <li>25.07.2025  </li> <li>Funktionsumfang festlegen<br/>Entscheiden Sie, welche Funkti<br/>stellen möchten.</li> <li>Kurs löschen</li> <li>Aktivitätserfassung<br/>Entscheiden Sie, ob Sie die Aktivitä<br/>korrigierte Übungen, Pinnwandein<br/>Überblick erfassen lassen möchter<br/>deaktiviert.</li> <li>Ich willige ein, dass Aktivitäter</li> </ul>                                                        | onen Sie in Ihrem dig<br>äten in Ihrem digitale<br>träge, hochgeladene<br>n. Standardmäßig ist<br>ı im Kurs erfasst were                              | gitalen Kursraum zur Verfi<br>en Kursraum (Nachrichter<br>e Dateien) für Ihren persör<br>t die Aktivitätserfassung<br>den. 🗊             | ügung<br>hlichen<br>Surs vhs Altona                                                                                                    |                                                                                                    | Listener Login<br>12.02.2023 12.21<br>13.0.12023 16.02                                                                                                    | Korre |
| <ul> <li>25.07.2025</li> <li>Funktionsumfang festlegen<br/>Entscheiden Sie, welche Funkti<br/>stellen möchten.</li> <li>Kurs löschen</li> <li>Aktivitätserfassung<br/>Entscheiden Sie, ob Sie die Aktivitä<br/>korrigierte Übungen, Pinnwandein<br/>Überblick erfassen lassen möchter<br/>deaktiviert.</li> <li>Ich willige ein, dass Aktivitäter in</li> <li>Ich möchte, dass Aktivitäten in</li> </ul>              | onen Sie in Ihrem dig<br>äten in Ihrem digitale<br>träge, hochgeladene<br>n. Standardmäßig ist<br>1 im Kurs erfasst were<br>1 Kurs nicht erfasst were | gitalen Kursraum zur Verfi<br>en Kursraum (Nachrichter<br>e Dateien) für Ihren persör<br>t die Aktivitätserfassung<br>den. 1)<br>verden. | ügung<br>h,<br>nlichen<br>See P o<br>See P o<br>See P o                                                                                                    | > Übersicht Lernende<br>Britester Name<br>Refael Ortega<br>Erner Gündög<br>Hicholis Tannidis                                                                                                    | Letter Login<br>12.02.2023 12.21<br>13.01.2023 16.02<br>01.02.2023 11:06                                                                                                    | Korre |
| <ul> <li>25.07.2025   Entscheiden Sie, welche Funkti stellen möchten. </li> <li>Kurs löschen Aktivitätserfassung Entscheiden Sie, ob Sie die Aktivitä korrigierte Übungen, Pinnwandein Überblick erfassen lassen möchter deaktiviert. <ul> <li>Ich willige ein, dass Aktivitäten im</li> </ul></li></ul>                                                                                                    | onen Sie in Ihrem dig<br>äten in Ihrem digitala<br>träge, hochgeladene<br>n. Standardmäßig ist<br>1 im Kurs erfasst wer<br>1 Kurs nicht erfasst w     | gitalen Kursraum zur Verfi<br>en Kursraum (Nachrichter<br>e Dateien) für Ihren persör<br>t die Aktivitätserfassung<br>den. ①<br>verden.  | ügung<br>hlichen<br>See 2 6<br>See 2 6<br>See 2 6<br>See 2 6                                                                                                    | Dibersicht Lernende     Argezigter Name     Rofest Ortega     Erne Gündağ     Michails Tanridilis     Samira Aziz                                                                                                    | Letter Login<br>12.02.2023 12.21<br>13.01.2023 10.02<br>01.02.2023 10.00<br>01.02.2023 10.00                                                                                                    | Korre |
| <ul> <li>25.07.2025   Entscheiden Sie, welche Funkti stellen möchten. </li> <li>Kurs löschen Aktivitätserfassung Entscheiden Sie, ob Sie die Aktivitä korrigierte Übungen, Pinnwandein Überblick erfassen lossen möchter deaktiviert. <ul> <li>Ich willige ein, dass Aktivitäter in</li> <li>Kurs-Daten änderr</li> </ul></li></ul>                                                                                   | onen Sie in Ihrem dig<br>äten in Ihrem digitale<br>träge, hochgeladene<br>n. Standardmäßig ist<br>1 im Kurs erfasst were<br>1 Kurs nicht erfasst w    | gitalen Kursraum zur Verfi<br>en Kursraum (Nachrichten<br>e Dateien) für Ihren persör<br>t die Aktivitätserfassung<br>den. 1<br>werden.  | ügung<br>h,<br>hlichen<br>S S S 6<br>S S 6<br>S S 6<br>S S 6<br>S S 6<br>S S 6<br>S S 6<br>S S 6<br>S S 6<br>S S 6<br>S S 6<br>S S 6<br>S S 6<br>S S 6<br>S S 6<br>S S 6<br>S S 6<br>S S 6<br>S S 6<br>S S 6<br>S S 6<br>S S 6<br>S S 5<br>S S 5<br>S S S S                                                                                                    | bibersicht Lernende     bibersicht Lernende     Befest Orrega     Emre Gündag     Michails Tstandidis     Samira Aziz     Mehmet Arkin                                                                                        | Litater Login<br>12.0.2.2023 12:21<br>13.01.2023 10:02<br>01.02.2023 11:06<br>01.02.2023 11:06<br>01.02.2023 10:20<br>31.01.2023 12:13                                                             | Korre |
| <ul> <li>25.07.2025</li></ul>                                                                                                    | onen Sie in Ihrem dig<br>äten in Ihrem digitale<br>träge, hochgeladene<br>n. Standardmäßig ist<br>1 im Kurs erfasst werd<br>n Kurs nicht erfasst w    | gitalen Kursraum zur Verfi<br>en Kursraum (Nachrichten<br>e Dateien) für Ihren persör<br>t die Aktivitätserfassung<br>den. 1)<br>werden. | ügung<br>n,<br>nlichen<br>IIIIIIIIIIIIIIIIIIIIIIIIIIIIIIIIIIII                                                                                                    | bibersicht Lernende      binome     Argadigter Name     Argadigter Name     Emre Gündög     Michalis Tsondildis     Sondildis     Michalis Tsondildis     Michalis Tsondildis     Christopher Awalowo     Christopher Awalowo | Lister Login<br>12.02.2023 12:21<br>13.01.2023 16:02<br>01.02.2023 16:02<br>01.02.2023 10:20<br>31.01.2023 12:13<br>31.01.2023 12:13                                                               | Korre |
| <ul> <li>25.07.2025 million</li> <li>Funktionsumfang festlegen<br/>Entscheiden Sie, welche Funkti<br/>stellen möchten.</li> <li>Kurs löschen</li> <li>Aktivitätserfassung<br/>Entscheiden Sie, ob Sie die Aktivitä<br/>korrigierte Übungen, Pinnwandein<br/>Überblick erfassen Lossen möchter<br/>deaktiviert.</li> <li>Ich willige ein, dass Aktivitäter in</li> <li>Kurs-Daten änderr</li> </ul>                    | onen Sie in Ihrem dig<br>äten in Ihrem digitale<br>träge, hochgeladene<br>n. Standardmäßig ist<br>1 im Kurs erfasst werd<br>n Kurs nicht erfasst w    | gitalen Kursraum zur Verfi<br>en Kursraum (Nachrichten<br>e Dateien) für Ihren persör<br>t die Aktivitätserfassung<br>den. 1<br>verden.  | ügung<br>n,<br>nlichen<br>IVorane<br>Vorane<br>S @ P 0<br>S @ P 0<br>S @ P | bibersicht Lernende      bibroms     Argestigter Name     Refost Orrega     Erne Gündög     Michalis Tsondidis     Somin Aziz     Mehmet Arkin     Christopher Awolowo     Nars Rahman                                        | Litcher Login<br>12.02.2023 12:21<br>13.01.2022 16:02<br>01.02.2023 11:06<br>01.02.2023 11:06<br>31.01.2023 12:13<br>31.01.2023 12:13<br>31.01.2023 12:14                                          | Korre |
| <ul> <li>25.07.2025</li></ul>                                                                                                    | onen Sie in Ihrem dig<br>äten in Ihrem digitale<br>träge, hochgeladene<br>n. Standardmäßig ist<br>n im Kurs erfasst were<br>n Kurs nicht erfasst w    | gitalen Kursraum zur Verfi<br>en Kursraum (Nachrichten<br>e Dateien) für Ihren persör<br>t die Aktivitätserfassung<br>den. 1<br>verden.  | ügung                                                                                                    | bibersicht Lernende  binome Angrafigter Name Rofessi Orrega Emre Gündağ Micholis Tsondidis Samira Aziz Mehmet Arkin Mehmet Arkin Christopher Aveolowo Nura Rahman Jamai Fani                                                  | Lister Login<br>12.02.2023 12.21<br>13.01.2023 16.02<br>01.02.2023 11:06<br>01.02.2023 11:06<br>01.02.2023 12:03<br>31.01.2023 12:13<br>31.01.2023 12:13<br>31.01.2023 12:14<br>22.03.2023 13:36   | Korr  |
| <ul> <li>25.07.2025 mile</li> <li>Funktionsumfang festlegen<br/>Entscheiden Sie, welche Funkti<br/>stellen möchten.</li> <li>Kurs löschen</li> <li>Aktivitätserfassung<br/>Entscheiden Sie, ob Sie die Aktivitä<br/>korrigierte Übungen, Pinnwandein<br/>Überblick erfassen lossen möchter<br/>deaktiviert.</li> <li>Ich willige ein, dass Aktivitäter im</li> <li>Kurs-Daten änderr</li> <li>Kurs löschen</li> </ul> | onen Sie in Ihrem dig<br>äten in Ihrem digitale<br>träge, hochgeladene<br>n. Standardmäßig ist<br>n im Kurs erfasst werd<br>n Kurs nicht erfasst w    | gitalen Kursraum zur Verfi<br>en Kursraum (Nachrichten<br>e Dateien) für Ihren persör<br>t die Aktivitätserfassung<br>den. 1<br>werden.  | ügung                                                                                                    | Ubersicht Lernende      Korea     Refast Orrega     Eme Gündağa     Michalis Tsondidis     Sanirio Aziz     Mehmet Arkin     Christopler Avalosuo     Nura Rahman     Jamol, Fani     Yonas Mehari                            | Litter Login<br>12.02.2023 12:21<br>13.0.12023 16:02<br>01.02.2023 10:00<br>01.02.2023 10:00<br>01.01.2023 12:13<br>01.01.2023 12:13<br>01.01.2023 12:14<br>22.03.2023 13:36<br>03.0.68.2023 13:47 | Korr  |

## Kurs-Daten bearbeiten und Kurs löschen

Mit Klick auf den Bearbeiten-Button neben *Infos zum Kurs* lassen sich die Kurs-Daten bearbeiten. Hier können Sie Name und Laufzeit des Kurses ändern. Außerdem finden Sie hier die Funktion *Kurs löschen*.

Unter der Überschrift *Aktivitätserfassung* haben Sie die Möglichkeit, für Dokumentationszwecke Ihre Aktivitäten im Kurs systemseitig protokollieren zu lassen (Zahl der Nachrichten, korrigierten Übungen, Pinnwandeinträge und hochgeladenen Dateien). Einen Bericht können Sie als PDF per E-Mail erhalten. Standardmäßig ist die Aktivitätserfassung deaktiviert.

## Lernende löschen

Im Kursbereich können Sie zudem einzelne Lernende aus Ihren Kursen löschen.

**Tipp:** Am Tag nach dem Kursende-Datum wird der Kurs gelöscht und aufgelöst. Die Daten und Lernstände der Teilnehmenden können dann nicht mehr eingesehen werden. Wenn Sie Ihre Lernenden länger online begleiten möchten, ändern Sie bitte das Kursende-Datum vor Ablauf.

# Lernende betreuen

Sobald die Lernenden Mitglieder in Ihrem Kursraum sind, können Sie ihren Lernfortschritt beobachten und ihnen passende Aufgaben zuteilen.

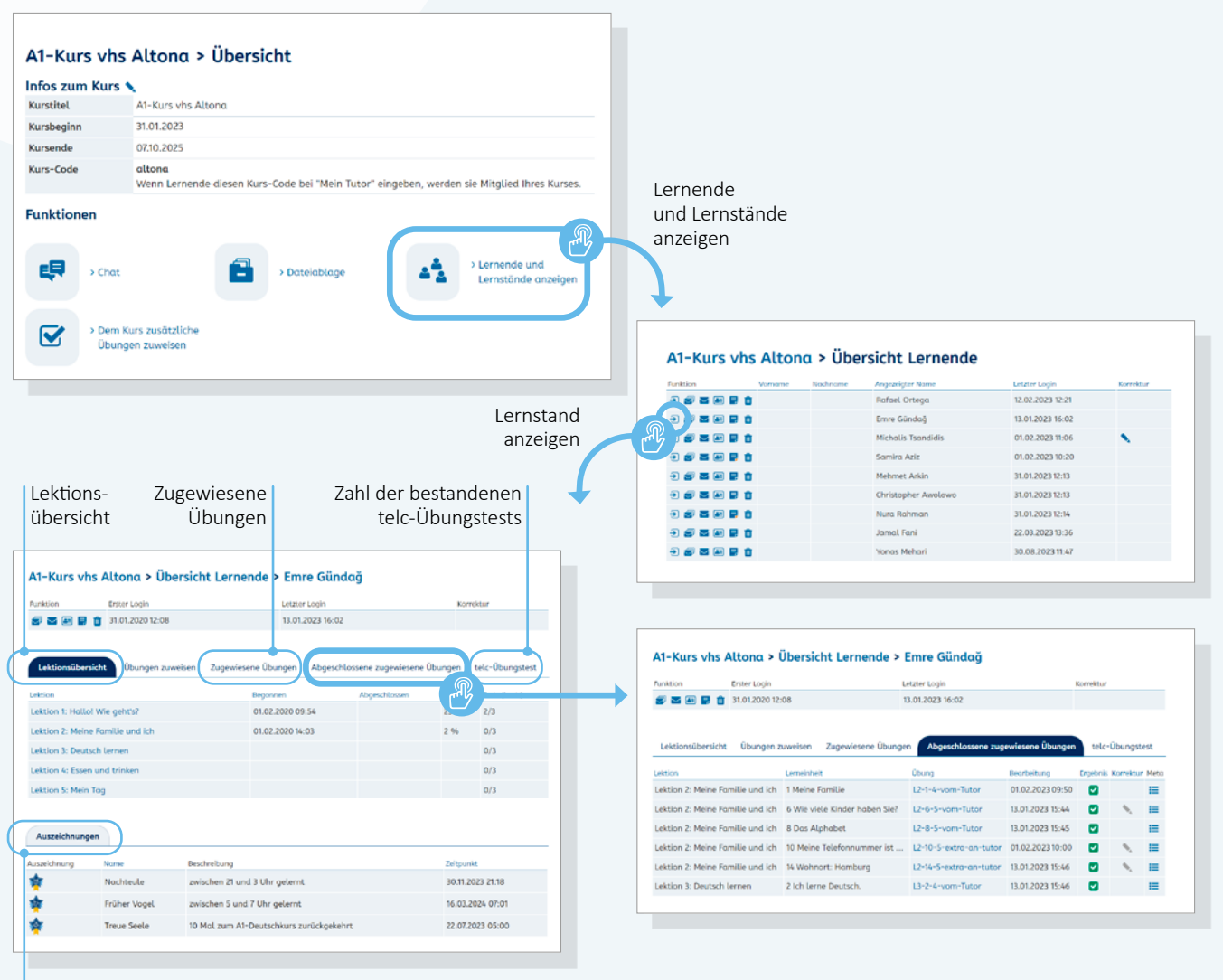

Auszeichnungen des angewählten Lernenden

#### Informationen zu Lernenden und Lernständen

Informationen zu Ihren Lernenden und ihren Lernständen finden Sie im Bereich *Meine Kurse.* In der jeweiligen Kursübersicht findet sich unter der Überschrift *Funktionen* der Link *Lernende und Lernstände anzeigen.* 

Über das Pfeil-Icon gelangen Sie zur *Lernstands-Anzeige* der einzelnen Lernenden mit einer Übersicht des individuellen Lernfortschritts innerhalb der Lektionen (*Lektionsübersicht*), der *zugewiesenen Übungen* und der *abgeschlossenen zugewiesenen Übungen*. Die einzelnen Informationen sind über die Reiter der Übersicht anwählbar.

Im A1-Kurs finden Sie zudem Angaben zur Anzahl der bestandenen telc-Übungstests.

Als abgeschlossen gilt eine Übung, wenn sie vollständig korrekt bearbeitet worden ist. Erst dann wechselt die Übung vom Reiter *Zugewiesene Übungen* in den Reiter *Abgeschlossene zugewiesene Übungen*. Sowohl zugewiesene, als auch abgeschlossene zugewiesene Übungen können nicht gelöscht werden, damit sie für die Lernenden als Lernergebnis erhalten bleiben.

Unter der Überschrift *Auszeichnungen* auf dem Reiter *Lektionsübersicht* finden Sie zudem eine Auflistung der Auszeichnungen, die die Lernenden erhalten haben.

|                                | A1-Kurs vhs Altona > Ubersicht Lernende >                    | Emre Gundag                       |                         |                       |                               |           |
|--------------------------------|--------------------------------------------------------------|-----------------------------------|-------------------------|-----------------------|-------------------------------|-----------|
|                                | Funktion Enter Login                                         | Letzter Login<br>13.01.2023 16:02 | Korrektur               |                       |                               |           |
|                                |                                                              |                                   |                         |                       |                               |           |
|                                | Lektionsübersicht Übungen zuweisen Zugewiesene Übun          | gen Abgeschlossene zugewiesene Üb | ungen telc-Übungstest   |                       |                               |           |
|                                | Leition Lemeinheit                                           | Übung Bearbeitung                 | Ergebnis Korrektur Meta |                       |                               |           |
|                                | Lektion 2 dmille und ich 1 Meine Familie                     | L2-1-4-vom-Tutor 01.02.2023       | 09:50                   |                       |                               |           |
|                                | Lektion 2: Me le Familie und ich 8 Das Alphabet              | L2-8-5-vom-Tutor 13.01.2023       | 15:44                   |                       |                               |           |
|                                | Lektion 2: Me e Familie und ich 10 Meine Telefonnummer ist . | L2-10-5-extra-an-tutor 01.02.2023 | 10:00                   |                       |                               |           |
|                                | Lektion 2: Me e Familie und ich 14 Wohnort: Hamburg          | L2-14-5-extra-an-tutor 13.01.2023 | 15:46 🗹 🔨 🔚             |                       |                               |           |
|                                | Lektion 3: De isch lernen 2 ich lerne Deutsch.               | L3-2-4-vom-Tutor 13.01.2023       | 15:46 🗹 🗮               |                       |                               |           |
|                                |                                                              |                                   |                         |                       |                               |           |
|                                |                                                              |                                   |                         |                       |                               |           |
|                                | •                                                            |                                   | Boarboit                | tungszeitnunkt        |                               |           |
| Absolvierte                    |                                                              |                                   | Deal Dell               | lungszeitpunkt        |                               |           |
| Übungen                        |                                                              |                                   |                         |                       |                               |           |
|                                | Übungen Zugewie                                              | sene Übungen Absolvierte          | Tests                   |                       |                               |           |
|                                | Lemeinheit                                                   | Übung                             | Bearbeitung             | Ergebnis terrektur Me | Ergebnis                      |           |
|                                | 1 Ich heiβe Rafael Ortega.                                   | Übung 1                           | 01.02.202311:24         |                       |                               |           |
|                                | 1 Ich heiβe Rafael Ortega.                                   | Übung 2                           | 01.02.2023 11:25        | <b>2</b> =            |                               |           |
|                                | 1 Ich heiβe Rafael Ortega.                                   | Übung 3                           | 01.02.2023 11:25        | <b>2</b> =            |                               |           |
|                                | 1 Ich heiβe Rafael Ortega.                                   | Übung 4                           | 01.02.2023 11:26        | <b>2</b> =            |                               |           |
|                                | 1 Ich heiβe Rafael Ortega.                                   | Übung 5                           |                         |                       | :                             |           |
|                                | 2 Länder                                                     | Übung 1                           | 01.02.2023 11:26        | <b>2</b> =            |                               |           |
|                                | 2 Länder                                                     | Übung 2                           |                         |                       |                               |           |
|                                | 2 Länder                                                     | Übung 3                           | 01.02.2023 11:27        | <b>2</b> ==           |                               |           |
| L1-2-5                         | 0 ×                                                          | Übung 4                           | 01.02.20 23 11:28       | <b>2</b> =            |                               |           |
| Name des Nutzers Emre Gündağ 🖗 |                                                              | Übung 5                           | 01.02.2023 11:55        | 8 =                   |                               |           |
| Titel L1-2-5                   |                                                              | Übung 1                           | 01.02.2023 11:28        | <b>2</b> ==           |                               |           |
| Länder                         |                                                              | Übung 2                           | 01.02.2023 11:28        | <b>2</b> =            | :                             |           |
|                                |                                                              |                                   |                         |                       |                               |           |
| Horen Sie und schreiben Sie.   | 1                                                            |                                   |                         |                       |                               |           |
| 🕟 Deutschland 🗹                |                                                              |                                   |                         |                       |                               |           |
| 🕟 syrien 🛛 🚺                   |                                                              |                                   |                         |                       |                               |           |
| 🕑 Türkei 🗹                     |                                                              |                                   | A1-Kurs vbs /           | Altong > Übersicht    | Lernende                      |           |
| 🕟 polen 🔀 🚦                    |                                                              | Nachricht                         | Dusition Vi             |                       | ter Nome Latitur Login        | Kornsking |
| Russland                       |                                                              | schreiben                         |                         | Rafael                | Ortega 12.02.2023 12:21       | NOT COLOR |
|                                |                                                              |                                   |                         | Emre G                | indoğ 13.01.2023 16:02        |           |
| 🕑 Aganistan 🔛 🔛                |                                                              | Befüllte Notiz                    |                         | Michali               | s Tsandidis 01.02.2023 11:06  | N         |
| 🕞 Irak 🗹                       |                                                              |                                   |                         | Samira                | Aziz 01.02.2023 10:20         |           |
| 🕞 Grichenland 🛛 😫              |                                                              | Löschen                           |                         | Christo               | oher Awolowo 31.01.2023 12:13 |           |
| 🕞 Italien 🗹                    |                                                              |                                   |                         | Nura Re               | ahman 31.01.2023 12:14        |           |
|                                |                                                              | Profil ansehen                    |                         | Jamal I               | ani 22.03.2023 13:36          |           |
|                                |                                                              |                                   |                         | Yonas I               | 4ehari 30.08.2023 11:47       |           |
|                                |                                                              |                                   |                         |                       |                               |           |

## Lernerfolge nach Lektionen anzeigen

#### Lernstands-Anzeige

Mit Klick auf eine Lektion öffnet sich eine detaillierte Lernstands-Anzeige, die den Bearbeitungszeitpunkt und das Ergebnis jeder Übung inklusive der Tests, die die Lernenden absolviert haben, beinhaltet.

Jede Übung kann zudem einzeln geöffnet und der Bearbeitungsstand eingesehen werden. Auch die abgeschlossenen zugewiesenen Übungen der Lernenden können im Detail eingesehen werden.

## Weitere Funktionen in der Lernenden-Übersicht

Aus der Lernenden-Übersicht können Sie über die entsprechenden Icons zudem einzelnen Lernenden Nachrichten schreiben und das Profil der Lernenden einsehen. Mit der Notiz-Funktion können Sie eine persönliche Notiz zu einer Lernerin oder zu einem Lerner hinterlegen. Die Notiz ist für die Lernenden nicht sichtbar. Befüllte Notizen sind in der Übersicht durch die rotgefärbte rechte Ecke des Icons erkennbar.

|                               | nfos zum Kurs                                                                                                    | 5 🔨                                                                                                    |                                                                                                    |                                                                                                    |                                                                                                    |
|-------------------------------|----------------------------------------------------------------------------------------------------|----------------------------------------------------------------------------------------------------|----------------------------------------------------------------------------------------------------|----------------------------------------------------------------------------------------------------|----------------------------------------------------------------------------------------------------|
|                               | Kurstitel                                                                                                    | A1-Kurs vhs Altona                                                                                                    |                                                                                                    |                                                                                                    |                                                                                                    |
|                               | Kursbeginn                                                                                                    | 31.01.2023                                                                                                    |                                                                                                    |                                                                                                    |                                                                                                    |
|                               | Kursende                                                                                                    | 07.10.2025                                                                                                    |                                                                                                    |                                                                                                    |                                                                                                    |
|                               | kurs-Code                                                                                                    | altona                                                                                                    |                                                                                                    |                                                                                                    |                                                                                                    |
|                               |                                                                                                    | Wenn Lernende diesen Ku                                                                                                    | urs-Code bei "Mein Tutor" eing                                                                                                    | eben, werden sie Mitglied                                                                                                    | l Ihres Kurse                                                                                                    |
|                               | unktionen                                                                                                    |                                                                                                    |                                                                                                    |                                                                                                    |                                                                                                    |
|                               | unkcionen                                                                                                    |                                                                                                    |                                                                                                    |                                                                                                    |                                                                                                    |
|                               |                                                                                                    |                                                                                                    |                                                                                                    |                                                                                                    |                                                                                                    |
|                               | -8                                                                                                    |                                                                                                    |                                                                                                    | Lernend                                                                                                    | le und                                                                                                    |
|                               | > Chat                                                                                                    |                                                                                                    | > Dateiablage                                                                                                    | 📥 💄 Lernstär                                                                                                    | nde anzeiger                                                                                                    |
|                               |                                                                                                    |                                                                                                    |                                                                                                    | - Cerrista                                                                                                    | nae anzeigei                                                                                                    |
|                               |                                                                                                    |                                                                                                    |                                                                                                    |                                                                                                    |                                                                                                    |
|                               |                                                                                                    |                                                                                                    |                                                                                                    |                                                                                                    |                                                                                                    |
|                               | Dem                                                                                                    | n Kurs zusätzliche                                                                                                    | ( P                                                                                                    |                                                                                                    |                                                                                                    |
|                               | Übu                                                                                                    | ngen zuweisen                                                                                                    | C"2                                                                                                    |                                                                                                    |                                                                                                    |
|                               |                                                                                                    | ngen zuweisen                                                                                                    |                                                                                                    |                                                                                                    |                                                                                                    |
|                               |                                                                                                    |                                                                                                    |                                                                                                    |                                                                                                    |                                                                                                    |
|                               |                                                                                                    |                                                                                                    |                                                                                                    |                                                                                                    |                                                                                                    |
|                               |                                                                                                    |                                                                                                    |                                                                                                    |                                                                                                    |                                                                                                    |
|                               |                                                                                                    |                                                                                                    |                                                                                                    |                                                                                                    |                                                                                                    |
|                               |                                                                                                    |                                                                                                    |                                                                                                    |                                                                                                    |                                                                                                    |
|                               |                                                                                                    |                                                                                                    |                                                                                                    |                                                                                                    |                                                                                                    |
|                               |                                                                                                    |                                                                                                    |                                                                                                    |                                                                                                    |                                                                                                    |
|                               |                                                                                                    |                                                                                                    |                                                                                                    |                                                                                                    |                                                                                                    |
|                               |                                                                                                    |                                                                                                    |                                                                                                    |                                                                                                    |                                                                                                    |
|                               |                                                                                                    |                                                                                                    |                                                                                                    |                                                                                                    |                                                                                                    |
|                               |                                                                                                    |                                                                                                    |                                                                                                    |                                                                                                    |                                                                                                    |
|                               |                                                                                                    |                                                                                                    |                                                                                                    |                                                                                                    |                                                                                                    |
|                               |                                                                                                    |                                                                                                    |                                                                                                    |                                                                                                    |                                                                                                    |
|                               |                                                                                                    |                                                                                                    |                                                                                                    |                                                                                                    |                                                                                                    |
|                               |                                                                                                    |                                                                                                    | •                                                                                                    |                                                                                                    |                                                                                                    |
|                               |                                                                                                    |                                                                                                    | •                                                                                                    |                                                                                                    |                                                                                                    |
|                               |                                                                                                    |                                                                                                    | •                                                                                                    |                                                                                                    |                                                                                                    |
|                               | Ме                                                                                                    | in A1 Lektionen Meine Kurse                                                                                                    | +                                                                                                    |                                                                                                    | CP                                                                                                    |
|                               | Me                                                                                                    | in A1 Lektionen Meine Kurse                                                                                                    | •                                                                                                    |                                                                                                    | C p                                                                                                    |
|                               | Me                                                                                                    | in A1 Lektionen Meine Kurse                                                                                                    |                                                                                                    |                                                                                                    | 09                                                                                                    |
|                               | Me                                                                                                    | in A1 Lektionen Meine Kurse                                                                                                    |                                                                                                    |                                                                                                    | <b>09</b>                                                                                                    |
|                               | Me<br>A1-                                                                                                    | tin A1 Lektionen Meine Kurse<br>-Kurs vhs Altonα > D                                                                                                    | em Kurs zusätzliche                                                                                                    | Übungen zuweiser                                                                                                    | <b>ວ ໑</b>                                                                                                    |
|                               | Me<br>A1-<br>Lekti                                                                                                    | in A1 Lektionen Meine Kurse<br>- <b>Kurs vhs Altona &gt; D</b><br>ion Thema Grammati                                                                                                    | em Kurs zusätzliche                                                                                                    | Übungen zuweiser                                                                                                    | <b>© 9</b>                                                                                                    |
|                               | Me<br>A1-<br>Lekti                                                                                                    | In A1 Lektionen Meine Kurse<br>-Kurs vhs Altona > D                                                                                                    | em Kurs zusätzliche                                                                                                    | Übungen zuweiser                                                                                                    | <b>C 9</b>                                                                                                    |
|                               | A1-<br>Lekti                                                                                                    | tin A1 Lektionen Meine Kurse<br>-Kurs vhs Altona > D<br>ion Thema Grammati<br>v v trennbare V                                                                                                    | em Kurs zusätzliche<br>k Fertigkeit Übungstyp Üt<br>v v v M                                                                                                    | Übungen zuweiser<br>bungs-10 Freier Suchbegriff                                                                                                    | <b>© 9</b>                                                                                                    |
|                               | Me<br>A1-<br>Lekti                                                                                                    | in A1 Lektionen Meine Kurse<br>-Kurs vhs Altona > D<br>ion Thema Grammati<br>v v v v trembore V                                                                                                    | em Kurs zusätzliche<br>k Fertigkeit Übungstyp Üt<br>v v v A                                                                                                    | Übungen zuweiser<br>bungs-ID Freier Suchbegriff<br>                                                                                                    | <b>© 9</b>                                                                                                    |
|                               | A1-<br>Lekti<br>Basis                                                                                                    | -Kurs vhs Altona > D<br>-Kurs vhs Altona > D<br>ion Thema Grammati<br>v v trennbare V<br>s-Obungen Extra-Obung                                                                                                    | em Kurs zusätzliche<br>k Ferligkeit Übungstyp Ül<br>v v v A                                                                                                    | Übungen zuweiser<br><sup>Dungs-ID</sup> Freier Suchbegriff                                                                                                    | <b>© Ø</b>                                                                                                    |
|                               | Me<br>A1-<br>Lekti<br>Basis                                                                                                    | in A1 Lektionen Meine Kurse<br>-Kurs vhs Altona > D<br>ion Thema Grammati<br>-V V rennbare V<br>s-Obungen Extra-Obung                                                                                                    | em Kurs zusätzliche<br>k Fertigkeit Übungstyp Üt<br>iv v v ∡                                                                                                    | Übungen zuweiser<br>bungs-ID Freier Suchbegriff                                                                                                    | <b>© 9</b>                                                                                                    |
|                               | Me<br>A1-<br>Lekti<br>Basis                                                                                                    | in A1 Lektionen Meine Kurse<br>-Kurs vhs Altona > D<br>ion Thema Grammatil<br>-V V Irenbare V<br>s-Übungen Extra-Übung<br>chulefülch ausschülefülch                                                                                                    | em Kurs zusätzliche<br>k Fertigkeit Übungstyp Üt<br>Fr v v A                                                                                                    | Übungen zuweiser<br><sup>bungs-ID</sup> Freier Suchbegriff                                                                                                    | <b>© Ø</b>                                                                                                    |
| ngen suchen                   | Me<br>A1-<br>Lekti<br>Basis                                                                                                    | in A1 Lektionen Meine Kurse<br>-Kurs vhs Altona > D<br>ion Thema Grammatil<br>-V rennbare V<br>s-Übungen Extra-Übung<br>-<br>chuleplich ausschüeßlich                                                                                                    | em Kurs zusätzliche<br>k Fertigkeit Übungstyp Üt<br>v v v A                                                                                                    | Übungen zuweiser<br>bungs-ID Freier Suchbegriff<br>-                                                                                                    | <b>© 9</b>                                                                                                    |
| ngen suchen                   | Me<br>A1-<br>Lekti<br>Basis<br>Jusso                                                                                                    | In A1 Lektionen Meine Kurse<br>-Kurs vhs Altona > D<br>ion Thema Grammati<br>-V V trennbare V<br>s-Obungen Extra-Obung<br>chtleptich ausschlieptich                                                                                                    | em Kurs zusätzliche<br>k Fertigkeit Übungstyp Üt<br>V V V At                                                                                                    | Übungen zuweiser<br><sup>bungs-1D</sup> Freier Suchbegriff                                                                                                    | <b>© Ø</b>                                                                                                    |
| ngen suchen                   | Me<br>A1-<br>Lekti<br>Basis<br>ausso                                                                                                    | hin A1 Lektionen Meine Kurze<br>-Kurs vhs Altona > D<br>ion Thema Grammatil<br>→ ↓ ↓ ↓ ↓ ↓ ↓ ↓ ↓ ↓ ↓ ↓ ↓ ↓ ↓ ↓ ↓ ↓ ↓ ↓                                                                                                    | em Kurs zusätzliche<br>k Fertigkeit Übungstyp Öl<br>v v v X                                                                                                    | Übungen zuweiser<br>bungs-10 Freier Suchbegriff<br>-                                                                                                    | <b>© Ø</b>                                                                                                    |
| ngen suchen<br>ngen auswählen | Me<br>A1-<br>Lekti<br>Basis<br>auss                                                                                                    | in A1 Lektionen Meine Kurse<br>-Kurs vhs Altona > D<br>ion Thema Grammati<br>-V V rennbare V<br>s-Obungen Extra-Öbung<br>chtlepüch ausschüeβüch<br>them<br>brichau Lektion                                                                                                    | em Kurs zusätzliche<br>k Fertigkeit Übungstyp Üt<br>v v v ž                                                                                                    | Übungen zuweiser<br>bungs-ID Freier Suchbegriff<br>                                                                                                    | C D<br>D<br>Meto                                                                                                    |
| ngen suchen<br>ngen auswählen | Me<br>A1-<br>Lekti<br>aussa<br>aussa | tin A1 Lektionen Meine Kurse<br>-Kurs vhs Altona > D<br>ion Thema Grammati<br>-V V trennbare V<br>s-Obungen Extra-Obung<br>chilepilch ausschilepilch<br>trenn<br>                                                                                                    | em Kurs zusätzliche<br>k Ferigkeit Übungstyp Ül<br>w v v A                                                                                                    | Übungen zuweiser<br>bungs-ID Freier Suchbegriff<br>                                                                                                    | D D D D D D D D D D D D D D D D D D D                                                                                                    |
| ngen suchen<br>ngen auswählen | Me<br>A1-<br>Lekti<br>ausso<br>Str<br>P                                                                                                    | tin A1 Lektionen Meine Kurze<br>-Kurs vhs Altona > D<br>ion Thema Grammatil<br>v v rennbare V<br>s-Übungen Extra-Übung<br>chtlefülch ausschtlefülch<br>Terrino<br>Vertichau Lettion<br>in S: Mein Tog<br>in Lettion S: Mein Tog                                                                                                    | em Kurs zusätzliche<br>k Fertigkeit Übungstyp Öl<br>iv v v z A                                                                                                    | Übungen zuweiser<br>bungs-ID Freier Suchbegriff<br>- Eiser Suchbegriff<br>- Eiser Suchbegriff<br>- Eiser Suchbegriff<br>- Eiser Suchbegriff                                                                                                    | € 9<br>7<br>Meto<br>≣                                                                                                    |
| ngen suchen<br>ngen auswählen | Me<br>A1-<br>Lekti<br>ausse<br>Sec                                                                                                    | tin A1 Lektionen Meine Kurse<br>-Kurs vhs Altona > D<br>on Thema Grammati<br>-V V rennbare V<br>s-Obungen Extra-Öbung<br>-thilefülch ausschilefülch<br>therefore Lektion 5: Mein Tag<br>Ektion 5: Mein Tag                                                                                                    | em Kurs zusätzliche i<br>k Fertigkeit Übungstyp Üt<br>iv v v tat<br>Lennskhelt<br>3 Jamai kauft nachmittags ein.<br>3 Jamai kauft nachmittags ein.                                                                                                    | Übungen zuweiser<br>bungs-ID Freier Suchbegriff<br>                                                                                                    | C D<br>D<br>T<br>T                                                                                                    |
| ngen suchen<br>ngen auswählen | Me<br>A1-<br>Lekti<br>ausso<br>State<br>ausso                                                                                                    | In A1 Lektionen Meine Kurse<br>-Kurs vhs Altona > D<br>ion Thema Grammati<br>→ · · · · · · · trannbare \<br>s-Übungen Extra-Übung<br>chtleßlich ausschließlich<br>ion Lektion S: Mein Tog<br>i Lektion S: Mein Tog<br>i Lektion S: Mein Tog                                                                                                    | em Kurs zusätzliche i<br>k Ferigkeit Übungstyp Dr<br>v v k<br>3 Jamai kauft nachmittags ein.<br>3 Jamai kauft nachmittags ein.<br>3 Jamai kauft nachmittags ein.                                                                                                    | Übungen zuweiser<br>bungs-10 Freier Suchbegriff<br>- Suchbegriff<br>- Su                                                                                                    | Pates<br>The table of the table of table of table o |
| ngen suchen<br>ngen auswählen | Me<br>A1-<br>Lekti<br>ausso<br>usso<br>Usso                                                                                                    | tin A1 Lektionen Meine Kurze<br>-Kurs vhs Altona > D<br>ion Thema Grammatil<br>v v rembare V<br>s-Übungen Extra-Übung<br>chtleßlich ausschließlich<br>ten<br>ion Lektion 5: Mein Tog<br>i Lektion 5: Mein Tog<br>i Lektion 5: Mein Tog                                                                                                    | em Kurs zusätzliche<br>k Fertigkeit Übungstyp Öl<br>iv v v z A<br>Jamak kauft nachmittags ein.<br>J Jamak kauft nachmittags ein.<br>J Jamak kauft nachmittags ein.<br>J Jamak kauft nachmittags ein.                                                                                                    | Übungen zuweiser<br>bungs-ID Freier Suchbegriff<br>- Eis-3-2-vom-Tutor<br>IS-3-2-vom-Tutor<br>IS-3-3-vom-Tutor<br>IS-3-5-wom-tutor<br>IS-3-5-wom-Tutor                                                                                                    | С р<br>р<br>т<br>т<br>т<br>т<br>т<br>т<br>т<br>т<br>т<br>т<br>т<br>т<br>т<br>т<br>т<br>т<br>т<br>т                                                                                                    |
| ngen suchen<br>ngen auswählen | Me<br>A1-<br>Lekti<br>Bosis<br>Cusso<br>Cusso | tin A1 Lektionen Meine Kurse<br>-Kurs vhs Altona > D<br>ion Thema Grammati<br>-V V rennbare V<br>s-Obungen Extra-Obung<br>-chtleptich ausschileβtich<br>tertions Lektion<br>- Lektion S: Mein Tag<br>- Lektion S: Mein Tag                                                                                                    | em Kurs zusätzliche<br>k Fertigkeit Übungstyp Üt<br>v v v ka<br>Jamai kauft nachmittags ein.<br>Jamai kauft nachmittags ein.<br>Jamai kauft nachmittags ein.<br>Jamai kauft nachmittags ein.<br>S Jamai kauft nachmittags ein.                                                                                          | Übungen zuweiser<br>bungs-ID Freier Suchbegriff<br>- Suchbegriff<br>- Suchbegriff | Meto<br>III<br>III<br>III<br>III<br>III<br>III                                                                                                    |
| ngen suchen<br>ngen auswählen | Me<br>A1-<br>Letti<br>Basis<br>aussa                                                                                                    | tin A1 Lektionen Meine Kurse<br>-Kurs vhs Altona > D<br>ion Thema Grammati<br>-V V trennbare V<br>s-Obungen Extra-Obung<br>chtleβlich ausschileβlich<br>trennbar Lektion<br>- Lektion 5: Mein Tag<br>- Lektion 5: Mein Tag | em Kurs zusätzliche<br>k Fertigkeit Übungstyp Ül<br>v v v At<br>Jamai kauft nachnittags ein.<br>3 Jamai kauft nachnittags ein.<br>3 Jamai kauft nachnittags ein.<br>3 Jamai kauft nachnittags ein.<br>3 Jamai kauft nachnittags ein.<br>3 Jamai kauft nachnittags ein.<br>3 Jamai kauft nachnittags ein.                | Übungen zuweiser<br>bungs-ID Freier Suchbegriff<br>                                                                                                    | Moto<br>E<br>E<br>E<br>E<br>E<br>E<br>E<br>E<br>E<br>E<br>E<br>E                                                                                                    |
| ngen suchen<br>ngen auswählen | Me<br>A1-<br>Lekti<br>ausso                                                                                                    | tin A1 Lektionen Meine Kurse -Kurs vhs Altona > D ion Thema Grammati                                                                                                    | em Kurs zusätzliche i<br>k Ferigkeit Übungstyp Ür<br>v v v A<br>Jamai kauft nachmittags ein.<br>Jamai kauft nachmittags ein.<br>Jamai kauft nachmittags ein.<br>Jamai kauft nachmittags ein.<br>Jamai kauft nachmittags ein.<br>Sich fange Samstag an.<br>Sich fange Samstag an.                                        | Übungen zuweiser<br>Sungs-ID Freier Suchbegriff<br>                                                                                                    |                                                                                                    |
| ngen suchen<br>ngen auswählen | Me<br>A1-<br>Lekti<br>ausso<br>usso<br>Usso<br>I<br>I<br>I<br>I<br>I<br>I<br>I<br>I<br>I<br>I<br>I<br>I<br>I<br>I<br>I<br>I<br>I<br>I                                                                                                    | tin A1 Lektionen Meine Kurze -Kurs vhs Altona > D ion Thema Grammatil  - U V V reinbare V - U V reinbare V - U V V V V V V V V V V V V V V V V V V                                                                                                    | em Kurs zusätzliche<br>k Fertigkeit Übungstyp Öl<br>v v v X<br>Jamak kauft nachmittags ein.<br>3 Jamak kauft nachmittags ein.<br>3 Jamak kauft nachmittags ein.<br>3 Jamak kauft nachmittags ein.<br>3 Jamak kauft nachmittags ein.<br>15 Ich fange Samstag an.<br>15 Ich fange Samstag an.<br>15 Ich fange Samstag an. | Übungen zuweiser<br>Dungs-ID Freier Suchbegriff<br>- Solower<br>IS-3-2-vom-Tutor<br>IS-3-2-vom-Tutor<br>IS-3-5-wom-Tutor<br>IS-3-5-wom-Tutor<br>IS-3-5-vom-Tutor<br>IS-3-5-vom-Tutor<br>IS-3-5-vom-Tutor<br>IS-3-5-vom-Tutor<br>IS-3-5-vom-Tutor                                                                                                    |                                                                                                    |

Der Klickweg im Portal: Meine Kurse → Kurs XY → Dem Kurs zusätzliche Übungen zuweisen

# Übungen zuweisen

#### Dem Kurs zusätzliche Übungen zuweisen

Sie können einzelnen Lernenden oder einem gesamten Kurs Übungen zuweisen. Dazu rufen Sie zunächst die Kurs-Übersicht auf. Unter der Überschrift *Funktionen* finden Sie den Link *Dem Kurs zusätzliche Übungen zuweisen.* 

Mit Klick auf den Link öffnen Sie die Suchmaske des Zusatzaufgaben-Pools. Hier können Sie Übungen gezielt filtern, auswählen und Ihrem gesamten Kurs zuweisen. Das Filtern und die Auswahl von Zusatzübungen funktioniert genauso wie unter **Übungen suchen** ( $\rightarrow$  Seite 15) beschrieben. Der Button Zuweisen erscheint erst, wenn eine Übung oder mehrere ausgewählt worden sind. **Info:** Jede Übung kann einer Person nur einmal zugewiesen werden. Bei den zugewiesenen Übungen handelt es sich um Zusatzübungen, daher fließen die Ergebnisse nicht in den Lernstand ein.

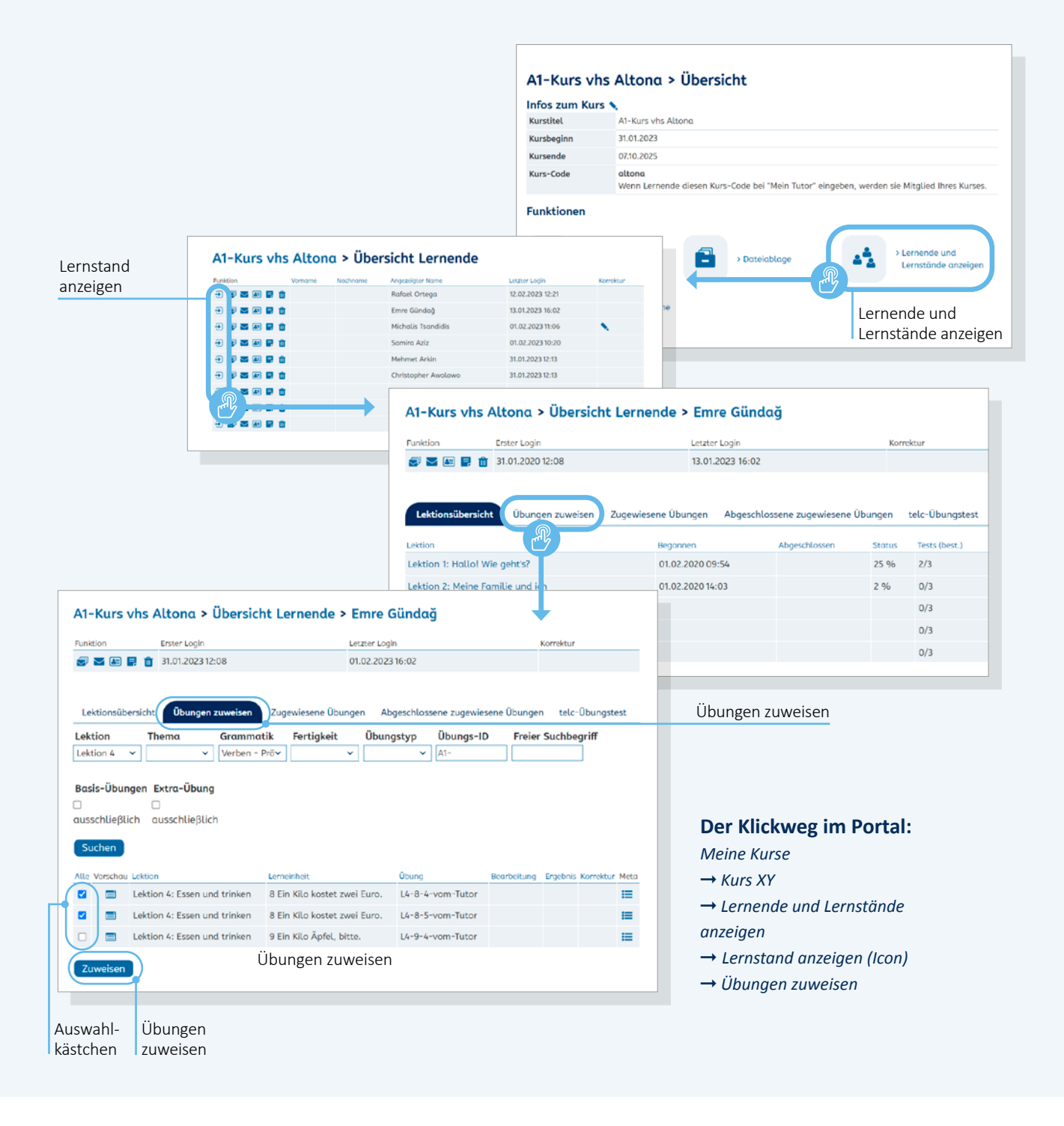

#### Einzelnen Lernenden zusätzliche Übungen zuweisen

Auch für die Zuweisung von Übungen an einzelne Lernende erfolgt der Zugang über die Kurs-Übersicht. Hier finden Sie unter der Überschrift *Funktion* den Link *Lernende und Lernstände anzeigen.* 

Mit Klick auf den Link öffnet sich die Übersicht Lernende des Kurses.

Hier muss nun bei einer ausgewählten Person die Option Lernstand anzeigen (Pfeil-Icon) ausgewählt werden. Mit Klick auf das Icon öffnet sich eine Übersicht mit Informationen zum Lernstand (mehr hierzu unter **Informationen** zu Lernenden und Lernständen  $\rightarrow$  Seite 21). Über den Reiter Übungen zuweisen gelangen Sie zur Filter-Funktion des Zusatzaufgaben-Pools. Mit Klick auf das Auswahlkästchen links neben jeder Übung können Sie gezielt eine einzelne Übung oder mehrere auswählen und anschließend über den Button Zuweisen dem Lerner oder der Lernerin zuweisen.

Info: Die Filter-Funktion im Zusatzaufgaben-Pool hat eine andere Funktion als die Suche in den Lektionen: Nur über die Filter-Funktion des Zusatzpools ist es möglich, Lernenden ausgewählte Übungen zuzuweisen. Bitte beachten Sie außerdem: Die IDs der Übungen im Zusatzpool sind andere als die der Original-Übungen.

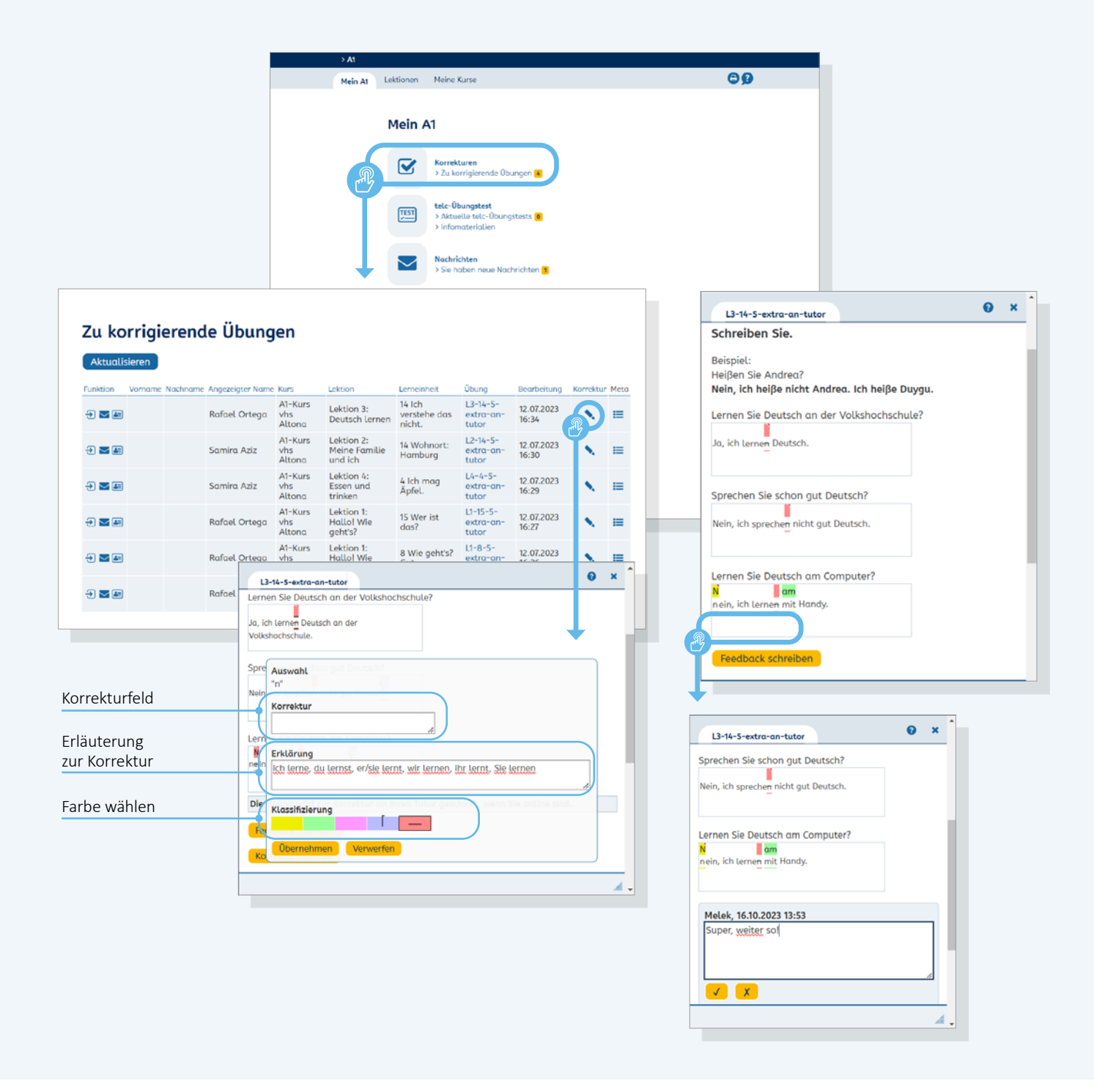

# Übungen korrigieren

Mit Klick auf den Link *Zu korrigierende Übungen* auf dem Schreibtisch gelangen Sie zur Übersicht der zu korrigierenden Übungen. Über das Stift-Icon öffnet sich eine Übung im Korrekturmodus.

Im Korrekturmodus stehen Ihnen unter der eigentlichen Übung verschiedene farbige Felder zur Verfügung. Nach Klick auf ein Farbfeld können Buchstaben oder Textteile der Antwort in der entsprechenden Farbe markiert werden.

Gelb, Grün und Rosa sind nicht belegt und frei wählbar, mit Klick auf das blaue Farbfeld wird ein Auslassungsfehler markiert, durch Klick auf das rote Farbfeld wird der markierte Textteil gestrichen. Anschließend kann die Korrektur in das Korrekturfeld eingetragen werden. Zu jeder Markierung kann eine Erklärung eingegeben werden. Diese Erklärung wird den Lernenden angezeigt, wenn sie eine korrigierte Übung aufrufen und mit dem Mauszeiger über die Korrektur fahren.

Zusätzlich können Sie zu jeder korrigierten Übung ein *Feedback* schreiben.

Mit Klick auf das Häkchen unterhalb des Feedback-Felds beenden Sie die Korrektur. Wenn Sie kein Feedback geschrieben haben, können Sie die Korrektur über das Schließen-Kreuz des Korrektur-Fensters beenden. Bitte beachten Sie, dass eine Korrektur nicht unterbrochen und zu einem späteren Zeitpunkt fortgesetzt werden kann.

# Die Oberfläche für Lernende

Lernende, die sich im Portal einloggen, gelangen auf eine vergleichbare Oberfläche wie Kursleitende. Der Schreibtisch für Lernende unterscheidet sich jedoch hinsichtlich der Funktionen. Genau wie Sie haben die Lernenden einen Nachrichten-Bereich, in dem sie mit Ihnen kommunizieren können (vgl. S. 10). Alle weiteren Funktionen für Lernende stellen wir im Folgenden vor.

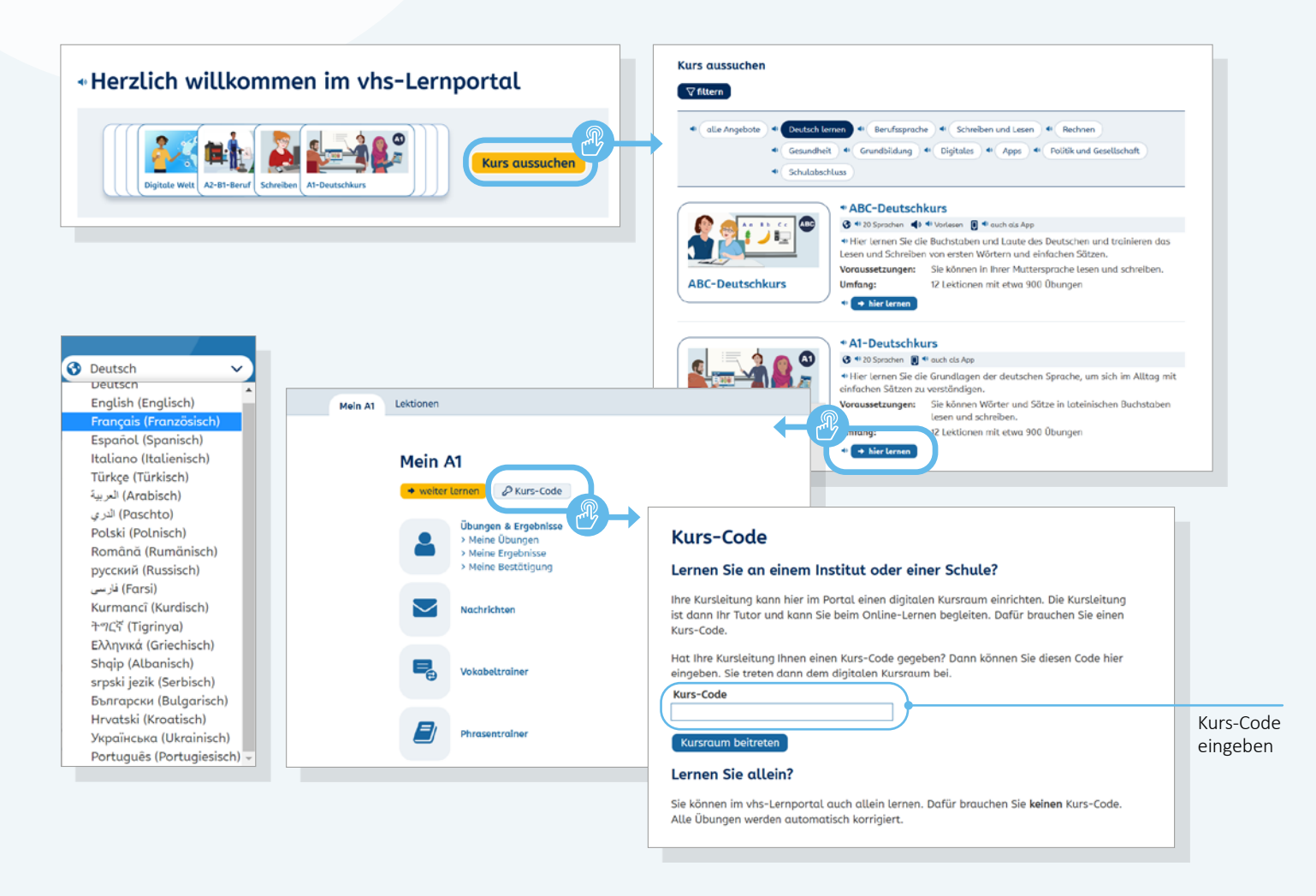

# **Sprachauswahl**

Lernende in den Deutschkursen ABC bis B1 haben jederzeit die Möglichkeit, sich das Lernportal in einer von 21 verschiedenen Sprachen anzeigen zu lassen. Die Sprachauswahl wird auf allen Seiten rechts oben angezeigt.

Innerhalb des Portals sind die Nutzeroberfläche, die Lektionstitel samt Lernzielbeschreibungen und die Arbeitsanweisungen in den Übungen übersetzt.

# **Kursauswahl**

Beim ersten Login müssen die Lernenden den Kurs auswählen, mit dem sie starten möchten. Über den Button *Kurs aussuchen* gelangen sie zur Übersicht aller Kurse im vhs-Lernportal, die sie über den Filter-Button filtern können. Mit Klick auf *Deutsch lernen* werden alle Deutschkurse angezeigt. Über den Button *hier lernen* gelangen die Lernenden zum Schreibtisch des ausgewählten Kurses.

## **Kurs-Code eingeben**

Damit die Lernenden Ihrem Kurs zugeordnet und von Ihnen betreut werden können, müssen sie den Kurs-Code eingeben, den Sie beim Einrichten des Kurses festgelegt haben (vgl. S. 16). Zum Eingabefeld gelangen die Lernenden über den Button *Kurs-Code*.

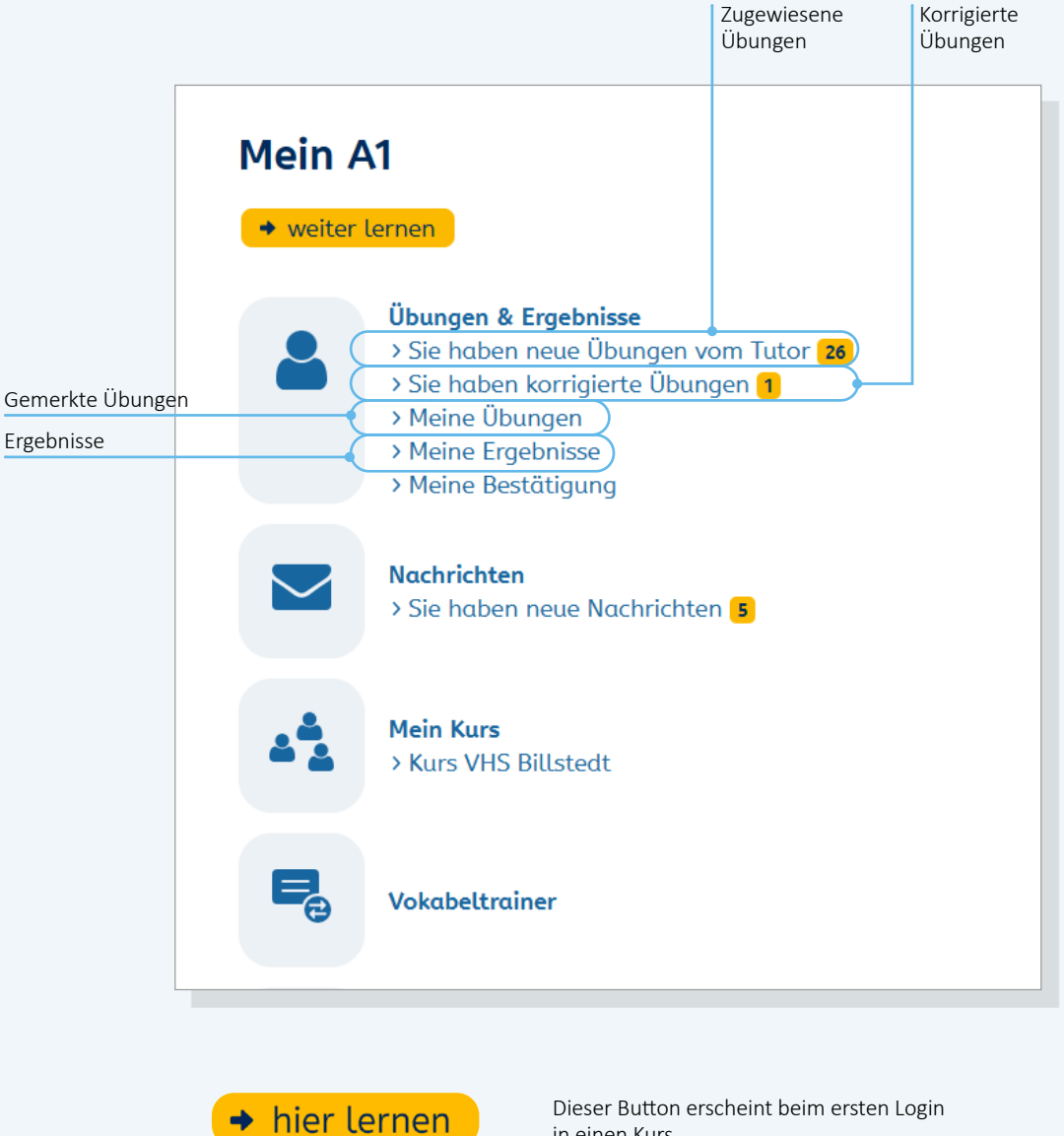

• weiter lernen

in einen Kurs.

Dieser Button erscheint, nachdem die erste Übung bearbeitet worden ist.

# Mit dem Lernen beginnen / weiter lernen

Auf dem Schreibtisch und unter *Lektionen* finden Lernende nach dem ersten Login in einen Kurs den Button *hier lernen*, beziehungsweise nach Bearbeitung der ersten Übung den Button *weiter lernen*. Über diesen Button gelangen sie automatisch zu der Stelle, an der sie zuletzt gelernt haben.

## Übungen und Ergebnisse einsehen

Unter *Übungen und Ergebnisse* finden Lernende die Übungen, die Sie ihnen zugewiesen oder korrigiert haben, gemerkte Übungen (*Meine Übungen*) und eine Übersicht der eigenen Ergebnisse. Außerdem können sie sich hier eine Bestätigung ihrer Lernerfolge ausdrucken. Näheres dazu finden Sie auf den Folgeseiten.

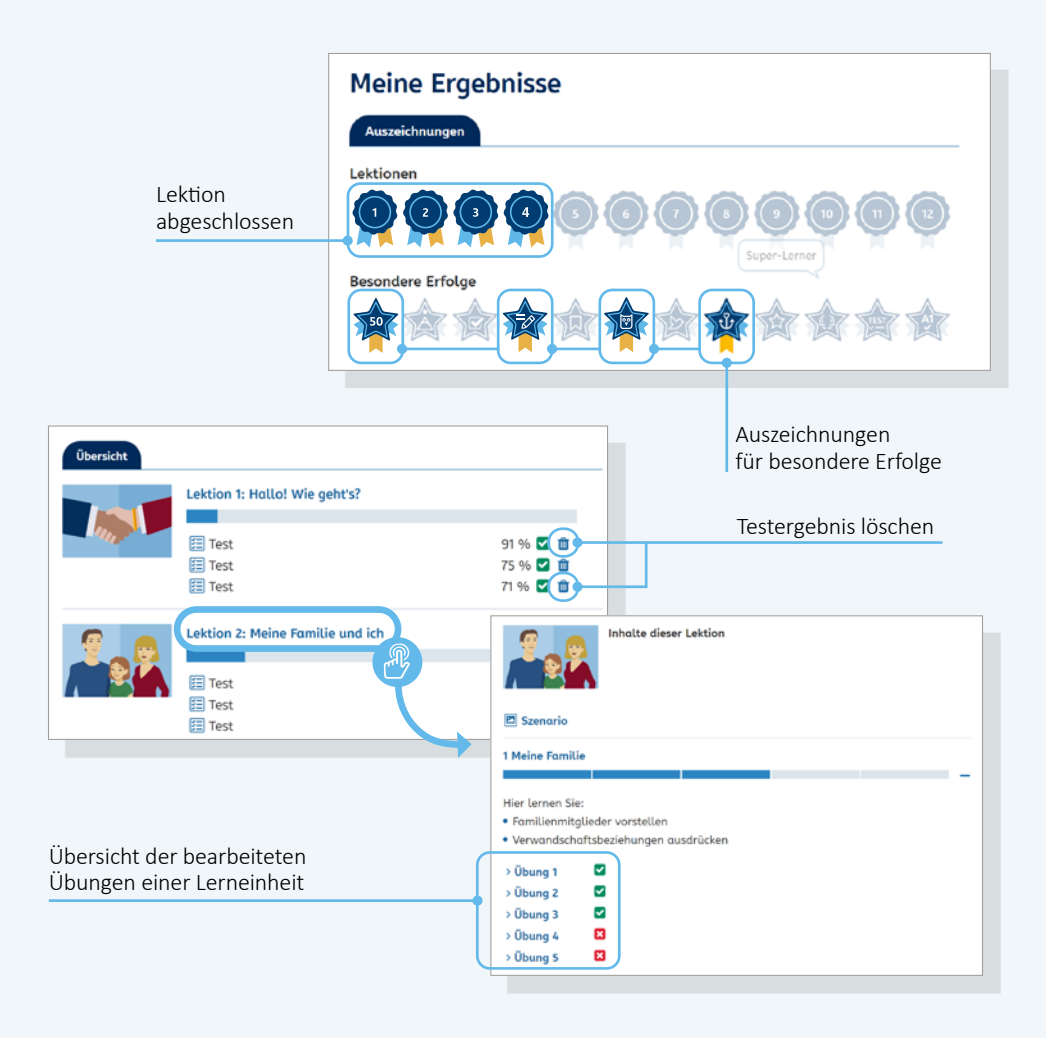

#### Ergebnisse einsehen

Unter *Meine Ergebnisse* finden Lernende ihre Ergebnisse innerhalb der Lektionen sowie Auszeichnungen und Tests im Überblick. Für die vollständige und korrekte Lösung aller Übungen einer Lektion wird eine Auszeichnung vergeben, ein sogenanntes Badge. Weitere Auszeichnungen erhalten Lernende für besondere Erfolge wie den 10. Login im Deutschkurs oder die 50. erfolgreich absolvierte Übung.

#### Ergebnisse löschen

Im Bereich *Meine Ergebnisse* finden Lernende zudem eine Übersicht ihrer Testergebnisse und können diese per Klick auf das Papierkorb-Symbol auch löschen. Ist eine Lektion erfolgreich komplett abgeschlossen worden, erscheint der Button *Alle Ergebnisse löschen*. Durch das Löschen der Ergebnisse wird die erneute Bearbeitung der Tests und Lektionen möglich. Eine Übersicht der bearbeiteten Übungen erhalten Lernende durch Anklicken des Lektionstitels und das Öffnen der jeweiligen Übung.

Tipp: Sie können die Badges auch gezielt in Ihren Unterricht einbinden, z. B. als kleinen Wettbewerb. Ideen finden Sie unter: www.vhs-lernportal.de/ spiele-badges.php

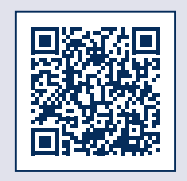

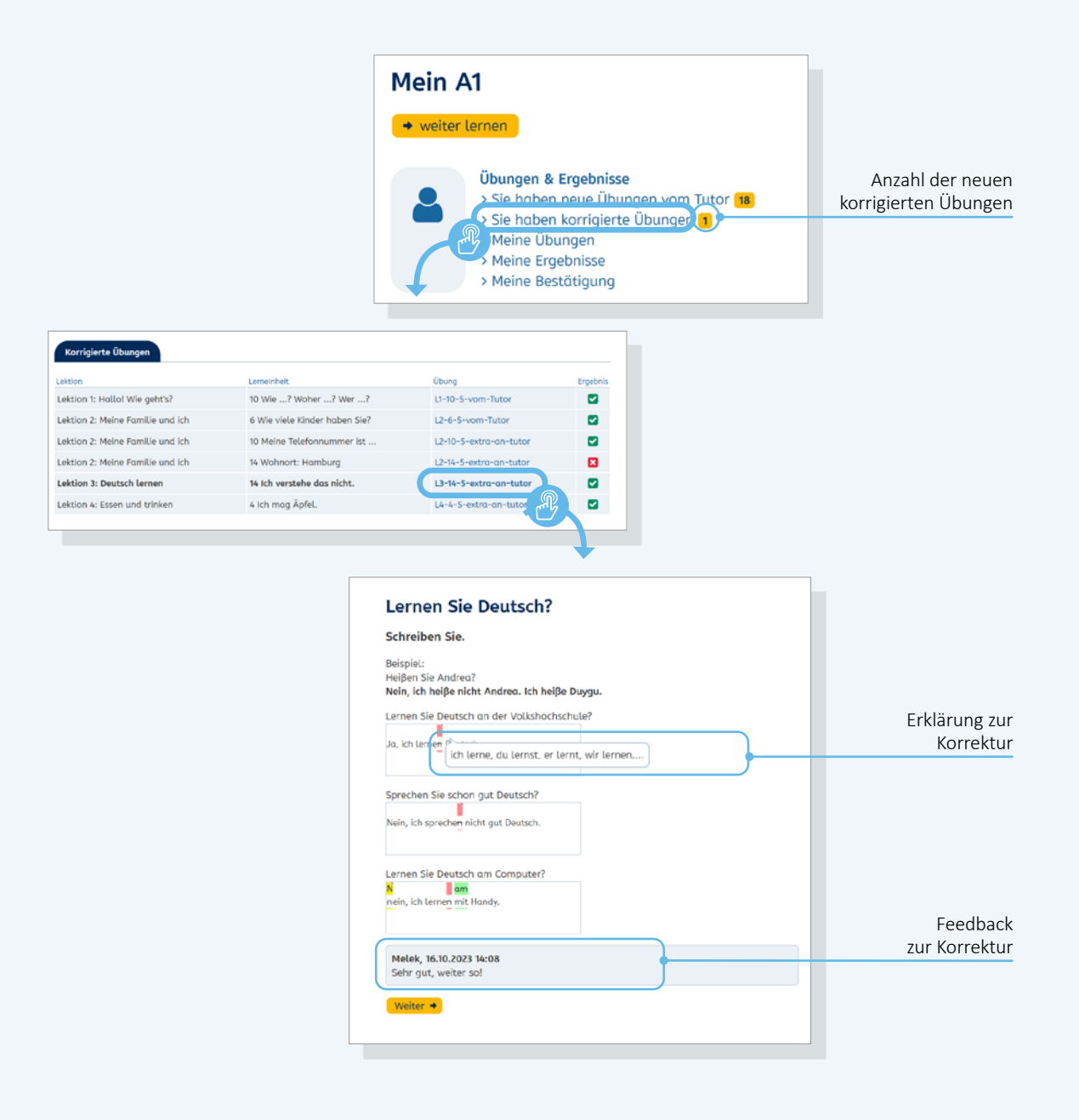

#### Korrekturen einsehen

Wenn Lernende eine Korrektur von Ihnen erhalten, erscheint auf ihrem Schreibtisch unter *Übungen und Ergebnisse* der Hinweis: *Sie haben korrigierte Übungen*. Die dahinterstehende Zahl gibt an, wie viele Übungen korrigiert worden sind.

Mit Klick auf den Link öffnet sich der Bereich *Meine Übungen* und die Liste aller eingegangenen korrigierten Übungen wird angezeigt. Ungelesene Übungen sind fett markiert. Mit Klick auf die jeweilige Übung öffnet sich die Korrektur. Erklärungen zur Korrektur werden angezeigt, wenn die Lernenden mit dem Mauszeiger über die Korrektur fahren. Unterhalb der Korrektur erscheint das zusammenfassende Feedback.

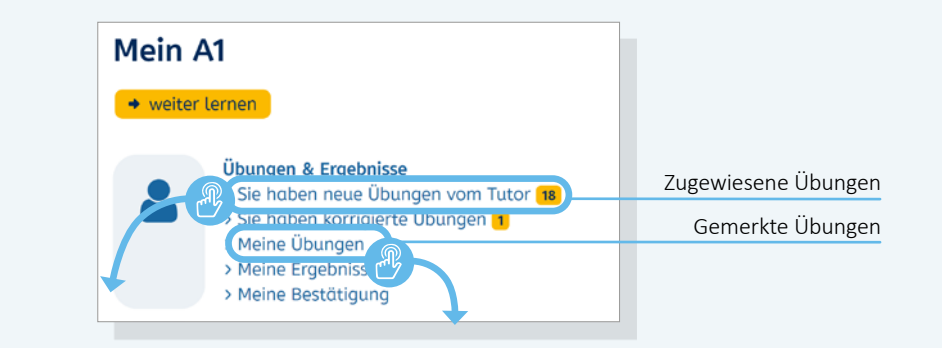

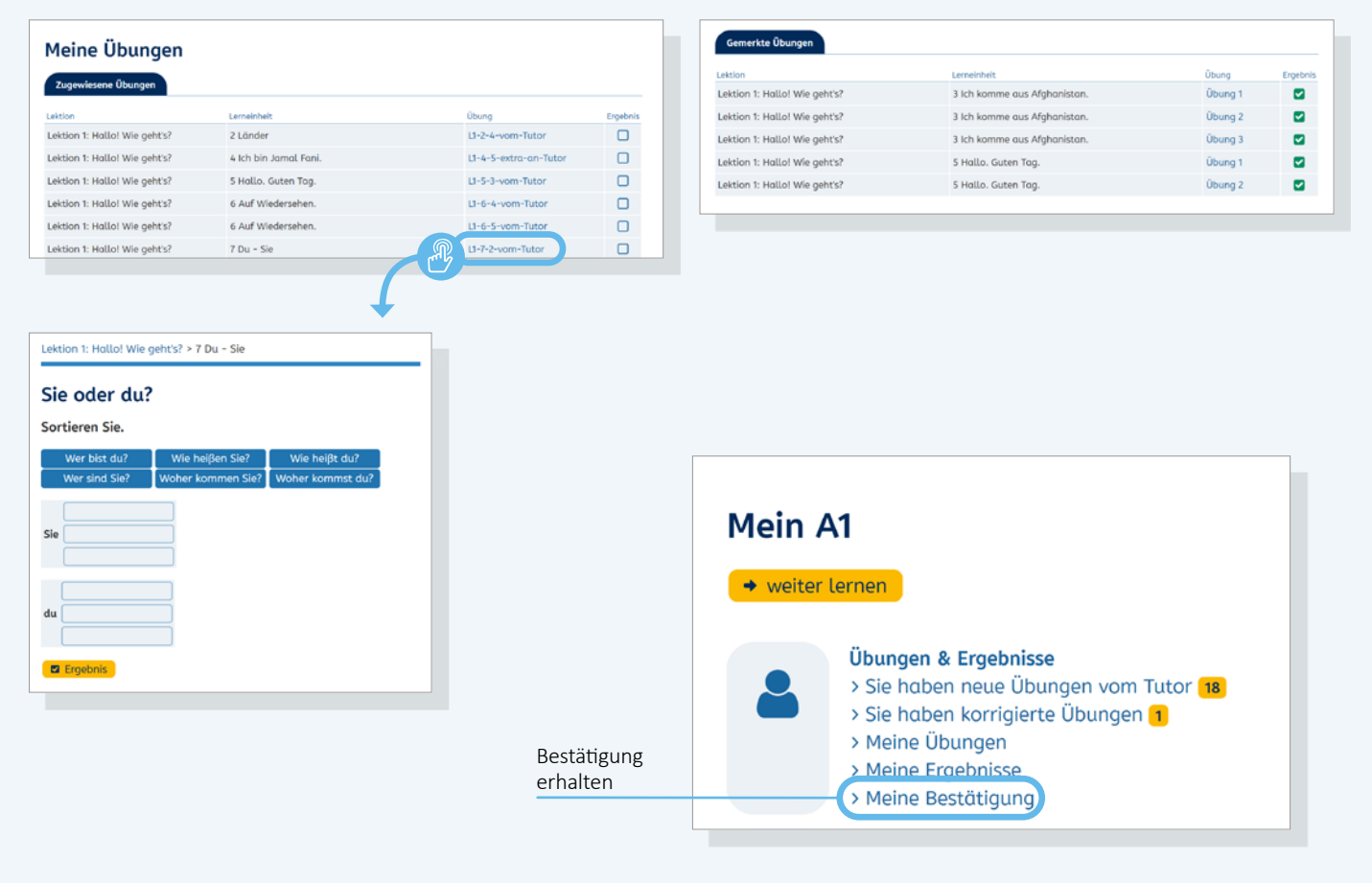

# Zugewiesene und gemerkte Übungen

Unter Übungen und Ergebnisse finden Lernende außerdem Übungen, die Sie ihnen zugewiesen haben, und Übungen, die sie sich selbst gemerkt haben (mehr hierzu unter **Übungen merken**, → Seite 15).

Beide Links führen auf die Seite *Meine Übungen* mit einer Übersicht der zugewiesenen und der gemerkten Übungen.

Aus der Übersicht gelangt man per Klick auf den Übungstitel direkt in die jeweilige Übung.

## Bestätigung der Lernleistungen

Mit Klick auf *Meine Bestätigung* können die Lernenden eine Übersicht ihrer Lernleistungen anfordern. Sie erhalten dann ein PDF, das die bearbeiteten Lektionen, den Lernzeitraum, den prozentualen Anteil der bearbeiteten Übungen und die Zahl der Tests aufführt. Diese Bestätigung ist kein qualifiziertes Zertifikat oder Prüfungsergebnis.

**Info:** Das PDF bildet immer nur den aktuellen Stand ab und aktualisiert sich nicht. Wenn sich die Lernleistung verändert hat, muss die Bestätigung erneut angefordert werden.

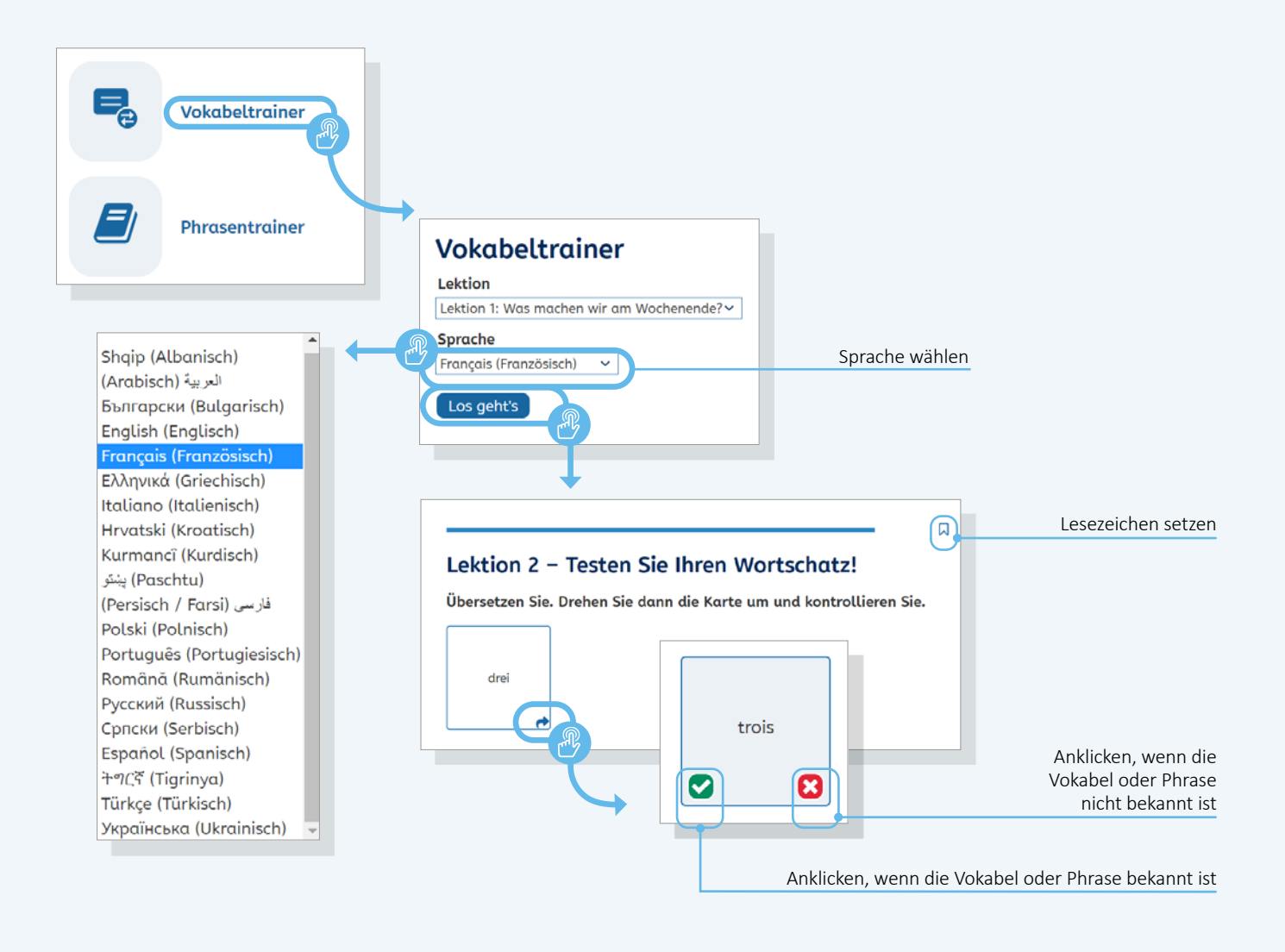

# Vokabel- und Phrasentrainer

In den Kursen A1, A2 und B1 können die Lernenden auf dem Schreibtisch einen Vokabel- und Phrasentrainer nutzen, um eigenständig Vokabeln und Phrasen aus allen Lektionen des jeweiligen Kurses zu wiederholen und zu festigen. Der Vokabel- und Phrasentrainer steht in 20 Sprachen zur Verfügung und funktioniert nach dem Prinzip einer Lernkartei: Ist eine Vokabel oder Phrase bekannt, wird das grüne Häkchen auf der Rückseite des Kärtchens angeklickt. Die Karte wandert dann "nach hinten" und wird weniger oft ausgespielt als solche Karten, die mit Klick auf das rote Kreuz als nicht bekannt markiert worden sind. Die Vokabel- und Phrasen-Kärtchen werden sowohl von der ausgewählten Sprache ins Deutsche als auch vom Deutschen in die ausgewählte Sprache randomisiert angezeigt. Um bestimmte Kärtchen später noch einmal gezielt zu wiederholen, können diese mit einem Lesezeichen versehen und unter *Meine Übungen* gespeichert werden.

# Apps zu den Deutschkursen

Die Deutschkurse stehen als mobile Apps zum kostenlosen Download in den App-Stores zur Verfügung. Mit den Apps können Lernende nahezu alle Funktionen der Deutschkurse auch offline nutzen.

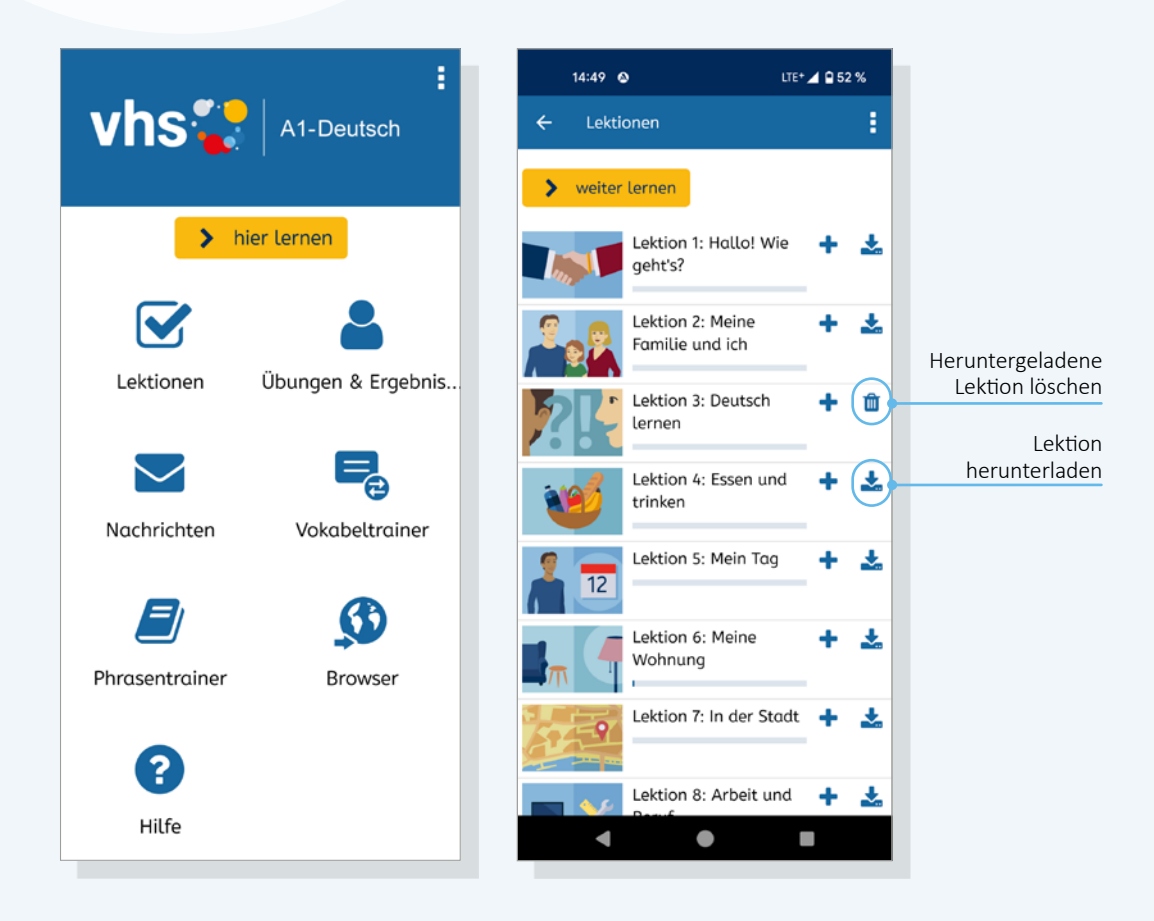

# **Erste Schritte**

Wenn beim Start einer Deutsch-App angegeben wird, dass es sich um ein persönliches Gerät handelt, bleiben die Lernenden angemeldet und müssen sich nicht bei jedem Start der App neu einloggen.

Die Kursraumfunktionen Pinnwand, Chat und Dateiablage stehen in den Apps nicht zur Verfügung. Lernende, die ausschließlich über die Apps lernen, können sich über die Browserfunktion des Smartphones an den Gruppenaktivitäten im Kursraum beteiligen.

Einen Gast-Zugang gibt es in den Apps nicht.

Ansonsten entsprechen die Funktionen der Deutsch-Apps denen der Browser-Versionen, die Menüpunkte sind allerdings anders angeordnet. Die Apps können offline genutzt werden. Lektionsinhalte müssen zuvor (am besten bei WLAN-Zugang) heruntergeladen werden und können nach der Bearbeitung wieder gelöscht werden.

Sobald die Lernenden mit ihrem Smartphone oder Tablet online sind, werden Nachrichten und Übungen zur Korrektur an Sie als Kursleitung geschickt und Nachrichten von Ihnen, zugewiesene Übungen sowie korrigierte Übungen heruntergeladen. Der Lernstand aktualisiert sich ebenfalls automatisch, sobald es eine Internetverbindung gibt.

**Tipp:** Installieren Sie sich die Apps selbst auf Ihrem Smartphone, um sie aus der Perspektive der Lernenden kennenzulernen. Bitte beachten Sie, dass Sie dazu einen Lernenden-Account benötigen, mit einem Kursleiter-Account können Sie sich in den Apps nicht einloggen.

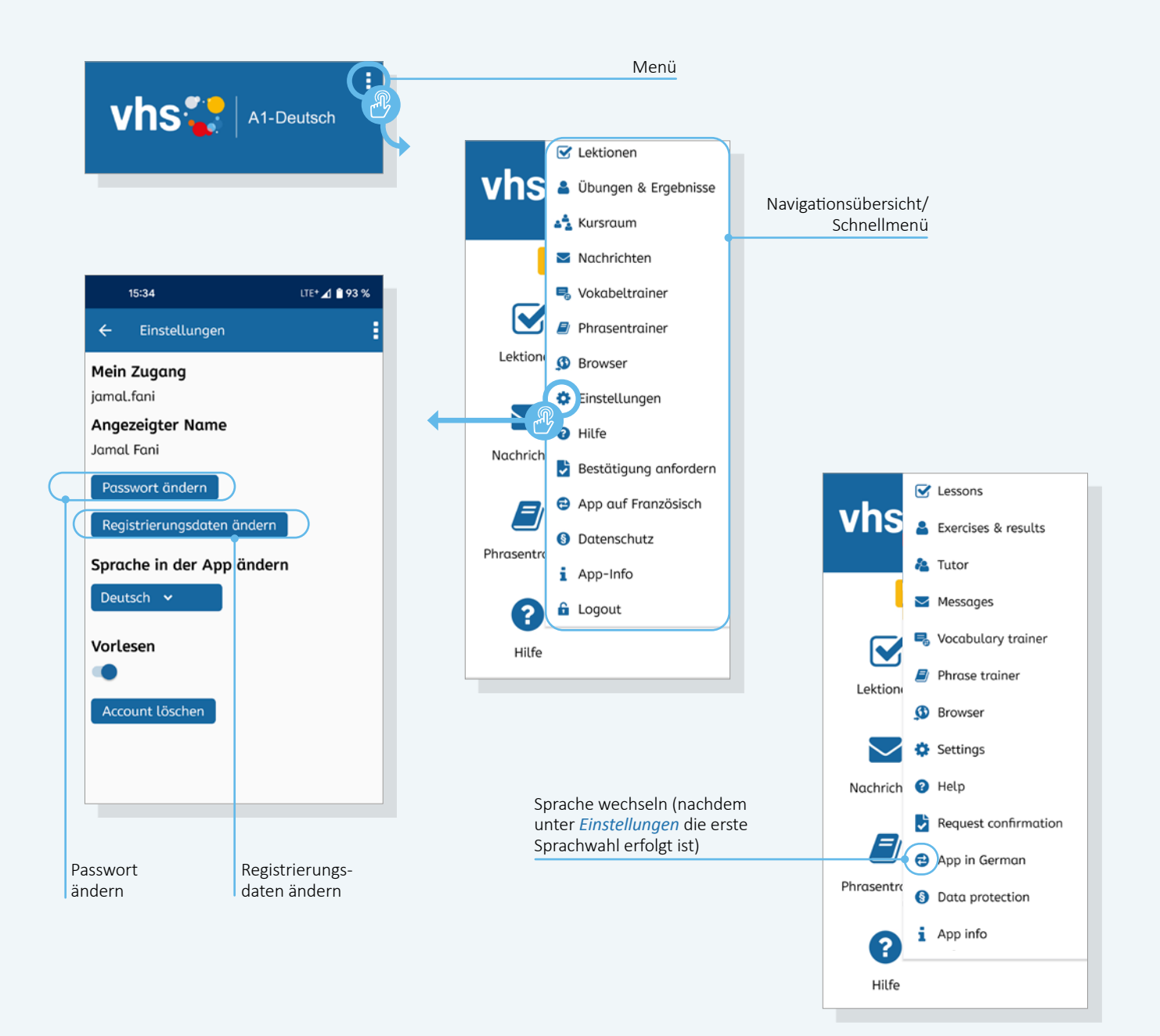

## Navigation

Innerhalb der App ist die Navigation über das 3-Punkte-Menü oben rechts zu erreichen.

Die Sprachauswahl erfolgt unter *Einstellungen*. Wenn die Sprachauswahl erfolgt ist, erscheint im Menü das Sprachwechselsymbol. Ein Klick darauf schaltet die Sprachanzeige schnell und komfortabel um.

Unter dem Menüpunkt *Einstellungen* können außerdem das Passwort und die Registrierungsdaten geändert sowie der Account gelöscht werden.

#### Tipp: Unter www.vhs-lernportal.de/kursangebot

finden Sie eine Übersicht aller Kurse im vhs-Lernportal. Nach Klick auf den jeweiligen Kurs erhalten Sie den Hinweis auf die passende App. Es sind jeweils QR-Codes mit Links in den Google Playstore und den App Store hinterlegt.

# **Hilfe und Support**

Sollten Sie oder Ihre Lernenden Schwierigkeiten mit der Handhabung des vhs-Lernportals haben, finden Sie Hilfestellungen an verschiedenen Orten.

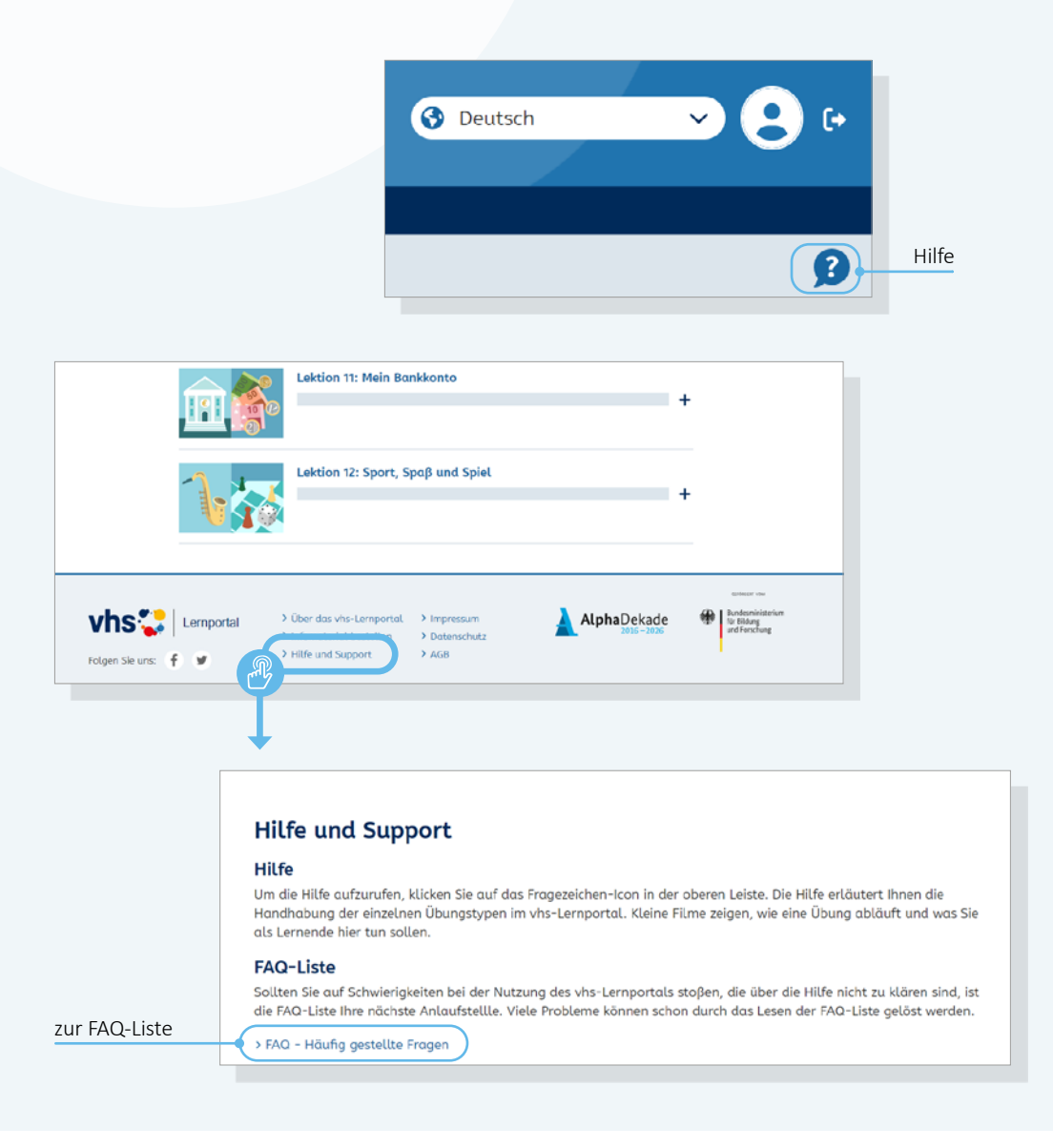

# **Hilfe und Support**

Die *Hilfe* öffnet sich mit Klick auf das Fragezeichen-Icon rechts in der oberen Leiste des vhs-Lernportals. Die Hilfe erläutert die Handhabung der Übungen der Deutschkurse im vhs-Lernportal. Kleine Filme zeigen, wie eine Übung abläuft und wie die Lernenden sie bearbeiten sollen.

Sollten Schwierigkeiten bei der Nutzung des vhs-Lernportals auftreten, die über die Hilfe nicht zu klären sind, ist die *FAQ-Liste* die nächste Anlaufstelle. Sie findet sich im Bereich *Hilfe und Support*, der in der Fußzeile des vhs-Lernportals verlinkt ist.

Wenn die Hilfefunktion und auch die FAQ-Liste nicht weiterhelfen, steht Ihnen und den Lernenden der vhs-Lernportal-Support zur Seite: support@vhs-lernportal.de

Deutscher Volkshochschul-Verband e. V. Königswinterer Str. 552 b 53227 Bonn

info@vhs-lernportal.de www.vhs-lernportal.de